# Codesys3.5.16.40RTE 安装说明

#### 以 win7-64 位旗舰版系统为例

1. 首先需要关闭工控机的防火墙

点击左下角"开始菜单"-"控制面板"-"系统和安全"-"windows 防火墙"-"打开或关闭 windows 防火墙"-"关闭 windows 防火墙"

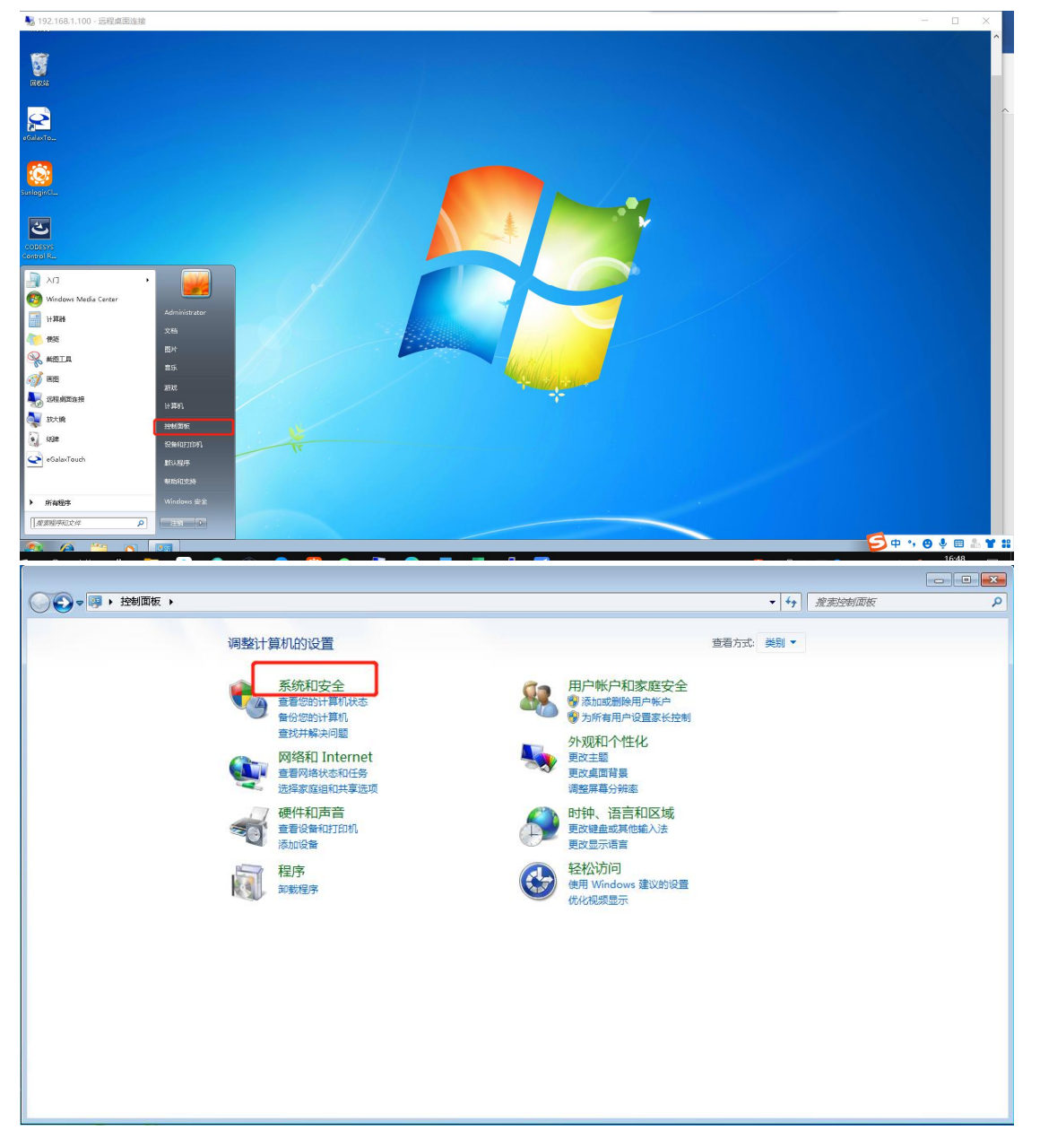

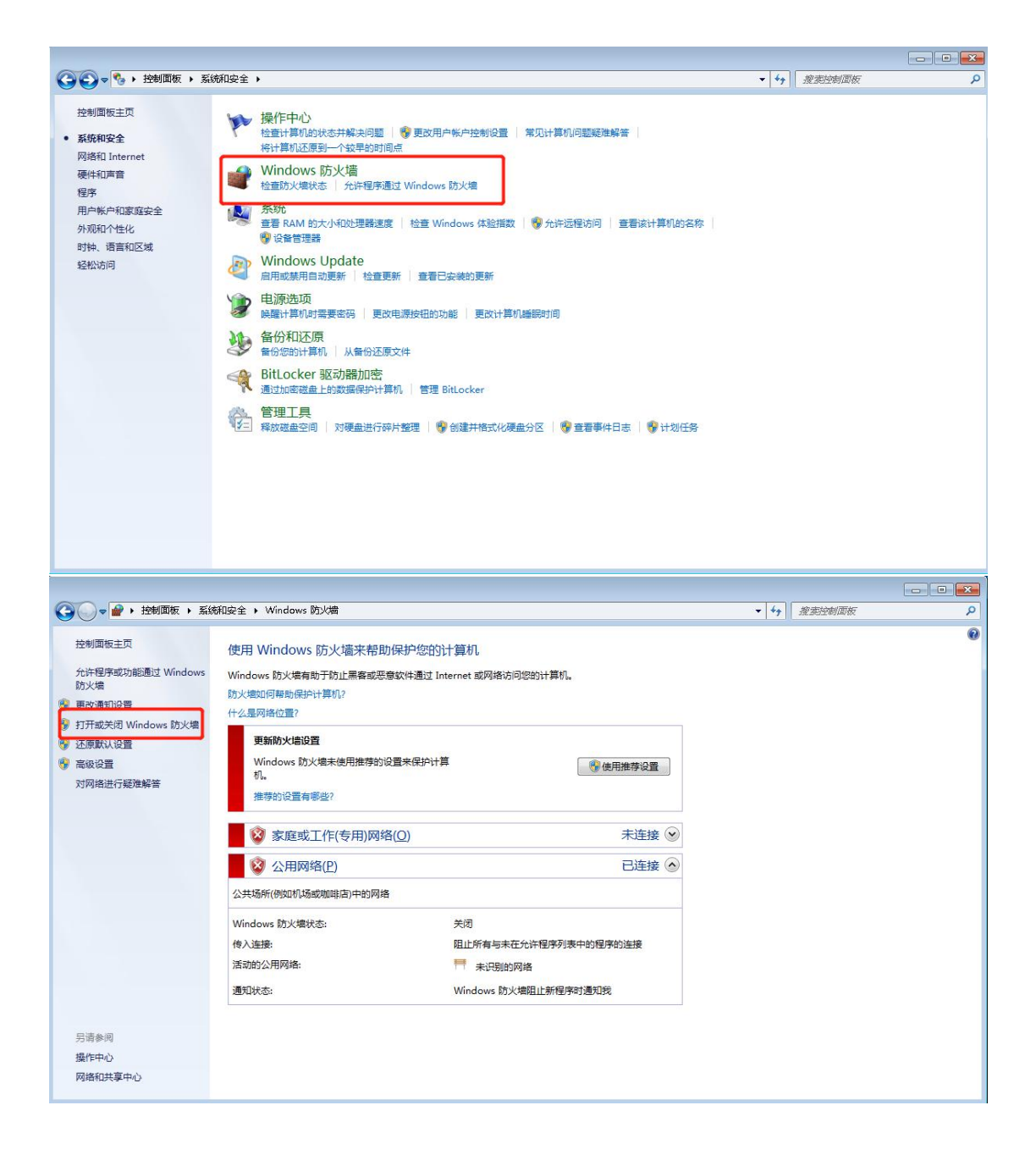

| Solution → 控制面板 → 系統和安全 → Windows 防火増 → 自定义投置                                                                                                    | ▼ 4 建素控制面板 |  |
|----------------------------------------------------------------------------------------------------|------------|--|
| <ul> <li>自定义每种类型的网络的设置</li> <li>您可以排放影所使用的每种类型的网络位置的数火爆设置。</li> <li>什么易频准位置设置</li> <li>家庭或工作(专用)网络位置设置</li> <li>② 高用 Windows 防火燃</li> <li>□ 国止所有令入连接,包括位于允许程序列表中的程序</li> <li>□ Windows 防火燃(不推等)</li> <li>公用网络位置设置</li> <li>③ 高用 Windows 防火爆</li> <li>□ 国止所有令入连接,包括位于允许程序列表中的程序</li> <li>□ Windows 防火爆(不推等)</li> <li>③ 关闭 Windows 防火爆(不推等)</li> </ul> |            |  |
| 佛定                                                                                                    | 取消         |  |

2. 打开注册文件夹 双击"Windows6.1-KB3033929-x64"补丁进行安装

| eGalaxTo           | ○○○○○○○○○○○○○○○○○○○○○○○○○○○○○○○○○○○○                                                                                                    | <ul> <li>◆ ◆ ● 税実 CODESYS 3.5.18.4注照文件</li> </ul>                                            |                          |
|--------------------|----------------------------------------------------------------------------------------------------|----------------------------------------------------------------------------------------------|--------------------------|
|                    | 组织 ▼ 包含到库中 ▼ 共享 ▼ 新建文件夹                                                                                                    | i • 🖬 🛛                                                                                      |                          |
| sunlagind          |                                                                                                    | rogg日期 美型 大小 2021/8/25 16:08 文件実 2021/3/27 17:28 CFG 文件 2 KB cm 2021/3/27 17:25 X7ML文档 80 KB |                          |
|                    | Restance Reversion 344 FUT Studient     For the Studient Studient     For the Studient Studient Studient     Reversion 344 FUT Studient     Reversion 344 FUT Studient     Reversion 344 FUT Studient     Reversion 344 FUT Studient     Reversion 344 FUT Studient     Reversion 344 FUT Studient | L 2011/07 1445                                                                               |                          |
|                    | 87%<br>17                                                                                                    |                                                                                              |                          |
| = A Hi 👌 🥫 😣 🥥 🎲 ( | Q 🔯 💊 🛂 💽 🐖 🐖                                                                                                    | £ 📢                                                                                          | 🔽 🐁 🗍 💊 🗷 🚯 🖅 🧖 d× 16:54 |

若安装过程中出现"系统已有该补丁"或"系统已有更高版本的补丁"则取消该步骤

3. 右键 Codesys3.5.16.40RTE 安装包 选择"以管理员身份运行"

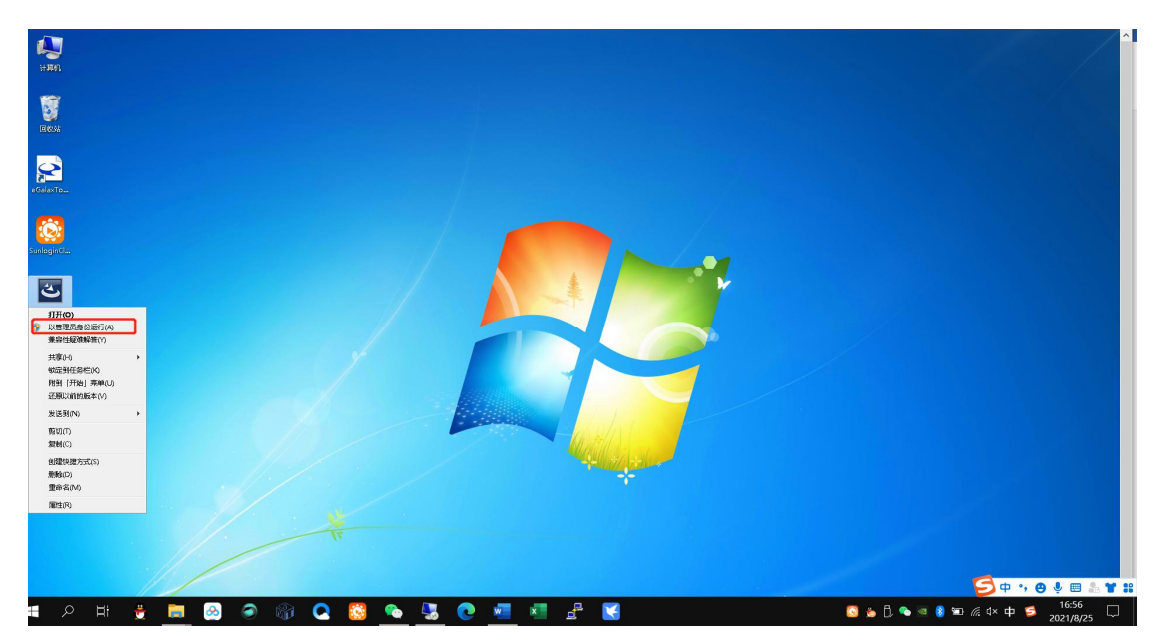

4. 弹出"欢迎安装 RTE3.5.16.40"窗口 点击 NEXT

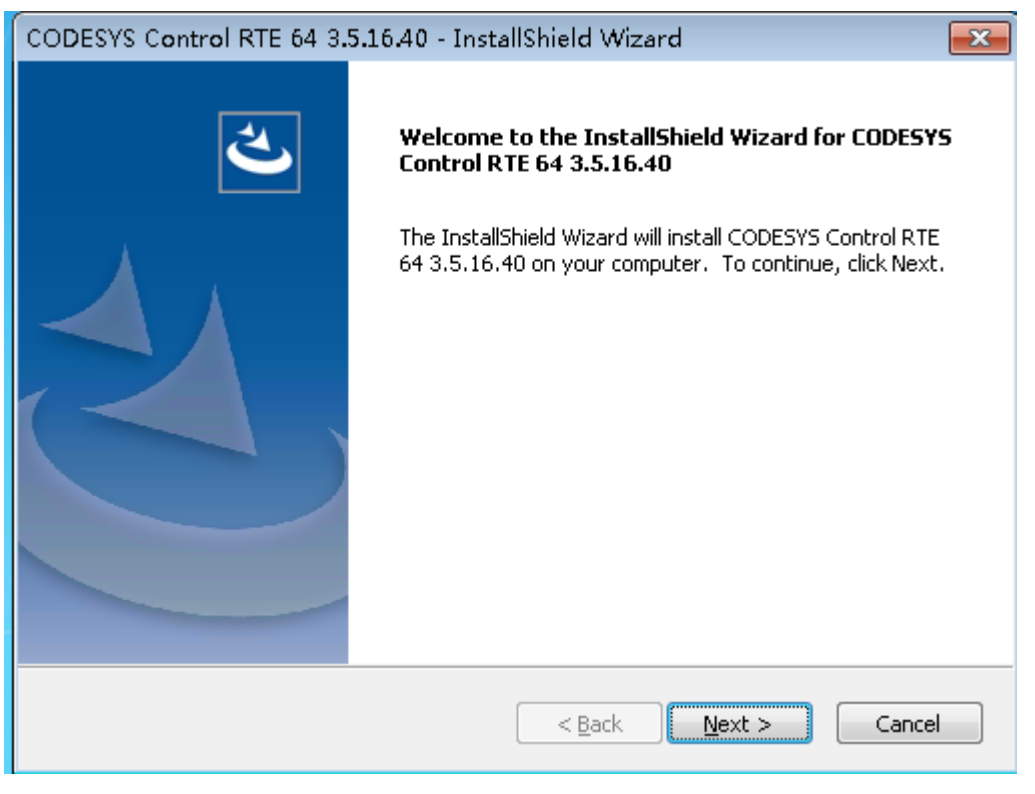

5. 选择"我接受授权条约"

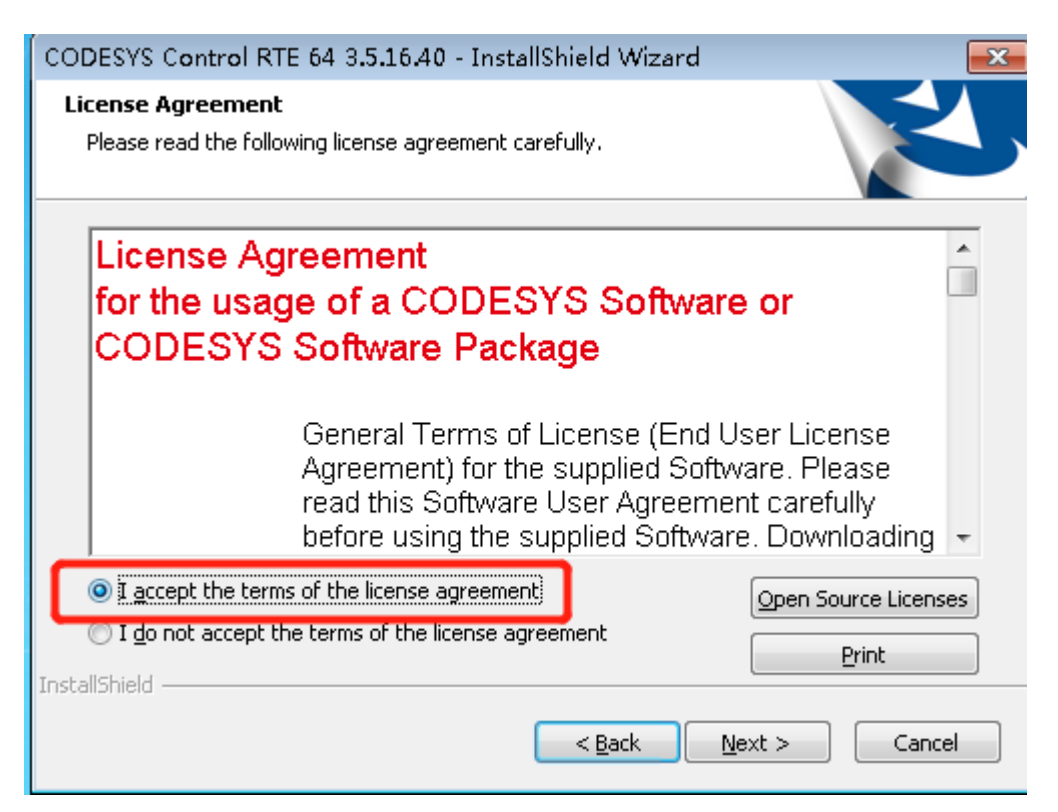

6. 选择软件安装路径 默认在 C 盘

| CODESYS Control RTE 64 3.5.16.40 - InstallShield Wizard                                                          |
|----------------------------------------------------------------------------------------------------|
| Choose Destination Location<br>Select folder where setup will install files.                                     |
| Setup will install CODESYS Control RTE 64 3.5.16.40 in the following folder.                                     |
| To install to this folder, click Next. To install to a different folder, click Browse and select another folder. |
|                                                                                                    |
|                                                                                                    |
|                                                                                                    |
| Destination Folder                                                                                               |
| C:\\CODESYS\CODESYS Control RTE3\                                                                                |
| InstallShield                                                                                                    |
| < <u>B</u> ack <u>Next</u> Cancel                                                                                |
|                                                                                                    |

7. 软件会自动识别工控机的物理核数量 不用更改 点击 NEXT

| CODESYS Control RTE 64 3.5.16.40 - InstallShield                                                         | Wizard 🗾          |
|----------------------------------------------------------------------------------------------------|-------------------|
| Enter Text<br>Please enter information in the field below.                                               |                   |
| How many physical cores does your computer have?<br>(Hyperthreading MUST be disabled by BIOS settings !) |                   |
| 3                                                                                                    |                   |
| InstallShield ————————————————————————————————————                                                       | ick Next > Cancel |

### 8. "启动选项将会改变"继续选择 NEXT

| co    | DESYS Control RTE 64 3.5.16.40 - InstallShield Wizard                                                                                                    |
|-------|----------------------------------------------------------------------------------------------------|
| В     | oot Options will change                                                                                                    |
|       | Please check the boot option settings.                                                                                                    |
|       | These are the current boot options of your computer:<br>Number of physical processors (numproc): <not set=""><br/>The setup is going to set these boot options:<br/>Number of physical processors (numproc): 3<br/>You will be asked later if boot options should be changed by setup or manually.</not> |
| Insta | IlShield                                                                                                    |
|       | < <u>B</u> ack <u>N</u> ext > Cancel                                                                                                    |

9. 默认选择"是的安装改变了启动选项"点击 NEXT

| CODESYS Control RTE 64 3.5.16.40 - InstallShield Wizard                                            | <b>—</b>      |
|----------------------------------------------------------------------------------------------------|---------------|
| Set Boot Options?                                                                                  |               |
| Should the setup change the boot options as shown before?                                          |               |
| <ul> <li>Yes, setup changes the boot options</li> <li>No, boot options are set manually</li> </ul> |               |
| InstallShield                                                                                      | Next > Cancel |

### 10. 选择"运动控制版本的 RTE"

| CODESYS Control RTE 64 3.5.16.40 - InstallShield Wizard                       |
|-------------------------------------------------------------------------------|
| Target Type of RTE         Which configuration of RTE do you want to install? |
| CODESYS Control RTE                                                           |
| InstallShield                                                                 |

11. 默认勾选 继续点击 NEXT

| CODESYS Control RTE 64 3.5.16.40 - Install                                                                 | Shield Wizard                                   |
|----------------------------------------------------------------------------------------------------|-------------------------------------------------|
| Select Features<br>Select the features setup will install.                                                 |                                                 |
| Select the features you want to install, and des                                                           | select the features you do not want to install. |
| CODESYS Control RTE V3                                                                                     | Description                                     |
| 76.69 MB of space required on the C drive<br>6107.71 MB of space available on the C drive<br>InstallShield |                                                 |
| (                                                                                                    | < <u>B</u> ack <u>N</u> ext > Cancel            |

### 12. "开始复制文件" 点击 NEXT

| CODESYS Control RTE 64 3.5.16.40 - InstallShield Wizard                                                                                                    | ×       |
|----------------------------------------------------------------------------------------------------|---------|
| Start Copying Files<br>Review settings before copying files.                                                                                                    |         |
| Setup has enough information to start copying the program files. If you want to review change any settings, click Back. If you are satisfied with the settings, click Next to begin copying files. | or<br>1 |
| Current Settings:                                                                                                    |         |
| Selected Features:<br>CODESYS Control RTE V3<br>CodeMeter® for Windows                                                                                                    | *       |
| Destination Folder: C:\Program Files\CODESYS\CODESYS Control RTE3\                                                                                                    |         |
| Type of installation: RTE on a non-Windows CPU core<br>Number of physical processors (numproc): 3<br>Target Type: CODESYS SoftMotion RTE                                                           |         |
| <u>ج</u>                                                                                                    | Ŧ       |
| InstallShield                                                                                                    |         |
| < <u>B</u> ack Next > Can                                                                                                    | el      |

13. 等待安装

| CODESYS Control RTE 64 3.5.16.40 - InstallShield Wizard                         | ×  |
|---------------------------------------------------------------------------------|----|
| Setup Status                                                                    |    |
| CODESYS Control RTE 64 3.5.16.40 is configuring your new software installation. |    |
| InstallShieldCanc                                                               | el |

14. 进度条走完后会弹出"安装已关闭下列任务: 电源能效诊断"点击"确定"

| CODESYS         | Control RTE 64 3.5.16.40 - InstallShield Wizard                                | 8    |
|-----------------|--------------------------------------------------------------------------------|------|
| Setup St        | atus                                                                           |      |
| CODESY          | 'S Control RTE 64 3.5.16.40 is configuring your new software installation.     |      |
|                 | CODESYS Control RTE 64 3.5.16.40 - InstallShield Wizard 🔤                      |      |
|                 | The installation has disabled following tasks:<br>Power Efficiency Diagnostics |      |
|                 | 确定                                                                             |      |
| InstallShield - | Ca                                                                             | ncel |
|                 |                                                                                |      |

15. "你是否愿意创建并激活一个配置文件以减少 RTE 的时序性能"选择"是"

| co   | DESYS Control RTE 64 3.5.16.40 - InstallShield Wizard                                              |
|------|----------------------------------------------------------------------------------------------------|
| 5    | ietup Status                                                                                       |
|      | CODESYS Control RTE 64 3.5.16.40 is configuring your new software installation.                    |
|      | 3S_Scheme 🔀                                                                                        |
|      | Would you like to create and activate a hardware profile to increase the RTE's timing performance? |
|      | 是① 香心                                                                                              |
| Inst | allShieldCancel                                                                                    |

## 16. "我已阅读以上信息"点击 NEXT

| CODESYS Control RTE 64 3.5.16.40 - Insta                                                                                                    | llShield Wizard                                                                                                    | ×        |
|----------------------------------------------------------------------------------------------------|----------------------------------------------------------------------------------------------------|----------|
| Very important information                                                                                                    |                                                                                                    |          |
| COMPATIBILITY_INFORMATION                                                                                                    |                                                                                                    | <b>^</b> |
| CDS-34501 CODESYS Control RTE:<br>communication                                                                                                    | support of real-time IP                                                                                                    |          |
| [[GENERAL]]                                                                                                    |                                                                                                    |          |
| To be able to use the integrated TCP/<br>necessary to update the Windows ne<br>CODESYS Control RTE. See manual<br>these drivers must be added to the ru | UDP IP protocol stack, it is<br>twork drivers to those delivered with<br>for detailed information. In addition,<br>ntime configuration file | ÷        |
| <ul> <li>I have read the information</li> </ul>                                                                                                    |                                                                                                    |          |
| I have not read the information yet                                                                                                    | Print                                                                                                    |          |
| InstallShield                                                                                                    | < <u>B</u> ack <u>N</u> ext > Cance                                                                                                    | el       |
| RTF 使用了以下配置文件""占击 NIFXT                                                                                                    |                                                                                                    |          |

17. RTE 使用了以下配置文件""点击 NEXT

| CODESYS Control RTE 64 3.5.16.40 - InstallShield Wizard                                                   | ×      |
|----------------------------------------------------------------------------------------------------|--------|
| <b>Information</b><br>Please read the following text.                                                     | Z      |
| The text below describes the configuration and saved backup files.                                        |        |
| The RTE uses this configuration file:<br>C:\Program Files\CODESYS\CODESYS Control RTE3\CODESYSControl.cfg | *      |
| <                                                                                                    | *      |
| InstallShield                                                                                             | Cancel |

# 18. "是的 我准备现在重启电脑"

| CODESYS Control RTE 64 3. | 5.16.40 - InstallShield Wizard                                                                                                    |
|---------------------------|----------------------------------------------------------------------------------------------------|
| ک<br>ا                    | InstallShield Wizard Complete<br>The InstallShield Wizard has successfully installed CODESYS<br>Control RTE 64 3.5.16.40. Before you can use the program,<br>you must restart your computer.     |
|                           | <ul> <li>Yes, I want to restart my computer now.</li> <li>No, I will restart my computer later.</li> <li>Remove any disks from their drives, and then click Finish to complete setup.</li> </ul> |
|                           | < <u>B</u> ack <b>Finish</b> Cancel                                                                                                    |

19. 重启成功后 RTE 图标一般被隐藏在收缩栏里 可将其拖动至任务栏中

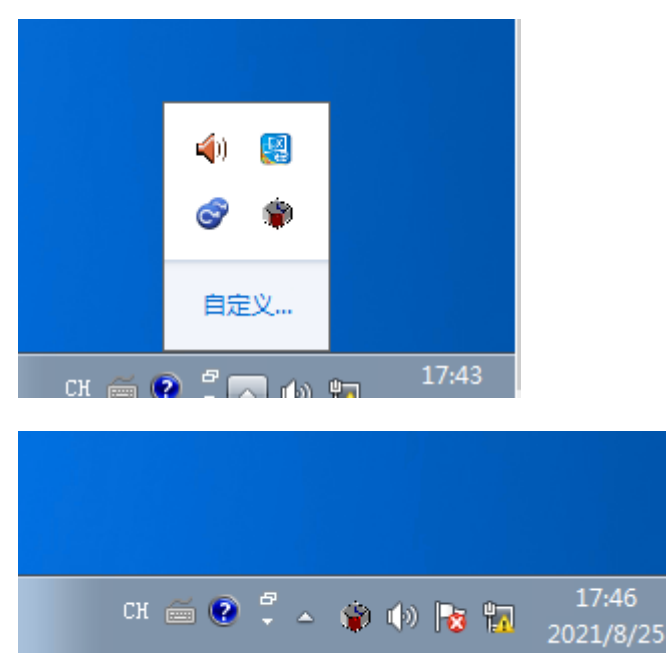

20. 打开桌面上的 Codesys3.5.16.40 注册文件

| 社算机                         |  |  |
|-----------------------------|--|--|
| <b>()</b><br>回收站            |  |  |
| SunloginCl                  |  |  |
| eGalaxTo                    |  |  |
| CODESYS<br>Control R        |  |  |
| CODESVS<br>3.5.16.4油册<br>文件 |  |  |

21. 将 lic 文件夹放在 C:\Program Files\3S CODESYS\CODESYS Control RTE3 目录下(若没有 3S CODESYS 和 CODESYS Control RTE3 两个文件夹,需自行新建)

|                                                                                   |                                           |                       |                   |               | X |
|-----------------------------------------------------------------------------------|-------------------------------------------|-----------------------|-------------------|---------------|---|
| CODES                                                                             | YS 3.5.16.4)土册又件 ▶                        | <b>▼</b>   * <i>†</i> |                   | 9.4i±tttl,又1年 | ~ |
| 组织 🔻 🔚 打开                                                                         | 包含到库中▼ 共享▼ 新建文件夹                          |                       |                   |               |   |
| 🚖 收藏夹                                                                             | 名称                                        | 修改日期                  | 类型                | 大小            |   |
| 🚺 下载                                                                              | 퉬 lic                                     | 2021/8/25 16:08       | 文件夹               |               |   |
| 三 桌面                                                                              | UDESYSControl_User                        | 2021/3/2/ 1/:28       | UFG 又件            | Z KB          |   |
| 💹 最近访问的位置                                                                         | 🔮 Shenzhen Rentong-x64-RTE-SM.devd.       | . 2021/3/27 14:57     | XML 文档            | 80 KB         |   |
|                                                                                   | 🔄 Shenzhen Rentong-x86-RTE-SM.devd.       | . 2021/3/27 14:15     | XML 文档            | 78 KB         |   |
| (詞) 库                                                                             | SysTargetOEM                              | 2021/3/27 15:51       | 注册表项              | 1 KB          |   |
| 📑 视频                                                                              | SysTargetOEM.sys                          | 2021/3/27 14:34       | 系统文件              | 34 KB         |   |
| <br>   图片                                                                         | Windows6.1-KB3033929-x64                  | 2021/3/26 23:01       | Microsoft Updat   | 44,843 KB     |   |
|                                                                                   |                                           | 2021/6/8 14:18        | Office Open XM    | 51 KB         |   |
|                                                                                   |                                           |                       |                   |               |   |
| <b>e</b> ' <b>h</b> ar                                                            |                                           |                       |                   |               |   |
|                                                                                   |                                           |                       |                   |               |   |
| 1 计具机                                                                             |                                           |                       |                   |               |   |
| 🏭 本地磁盘 (C:)                                                                       |                                           |                       |                   |               |   |
| 👝 本地磁盘 (D:)                                                                       |                                           |                       |                   |               |   |
|                                                                                   |                                           |                       |                   |               |   |
| 📬 网络                                                                              |                                           |                       |                   |               |   |
|                                                                                   |                                           |                       |                   |               |   |
| lic 修改日<br>文件夹                                                                    | 期: 2021/8/25 16:08                        |                       |                   |               |   |
|                                                                                   |                                           |                       |                   |               |   |
|                                                                                   | Program Files → 3S CODESYS → CODESYS Cont | trol RTE3 🕨           | ▼ 4 接索 CODESYS Ca | ontrol RTE3   |   |
| 2 2 2 2 2 2 2 2 2 2 2 2 2 2 2 2 2 2 2                                             | 共享 ▼ 新建文件夹                                |                       |                   | ₩ - □         | ? |
|                                                                                   | 森<br>(修改日期                                | 类型                    | 大小                |               |   |
|                                                                                   | lic 2021/8/16                             | 16:35 文件实             |                   |               |   |
|                                                                                   | 101230310                                 |                       |                   |               |   |
| 1 最近访问的位置                                                                         |                                           |                       |                   |               |   |
| -                                                                                 |                                           |                       |                   |               |   |
| 库                                                                                 |                                           |                       |                   |               |   |
| 🛃 视频                                                                              |                                           |                       |                   |               |   |
| ■ 图片                                                                              |                                           |                       |                   |               |   |
| 📄 文档                                                                              |                                           |                       |                   |               |   |
| ↓ 音乐                                                                              |                                           |                       |                   |               |   |
|                                                                                   |                                           |                       |                   |               |   |
|                                                                                   |                                           |                       |                   |               |   |
| 🌉 计算机                                                                             |                                           |                       |                   |               |   |
| 🟴 计算机                                                                             |                                           |                       |                   |               |   |
| ▶️ 计算机<br>▲ 本地磁盘 (C.)<br>→ 本地磁盘 (D.)                                              |                                           |                       |                   |               |   |
| <ul> <li>№ 计算机</li> <li>▲ 本地磁盘 (C;)</li> <li>□ 本地磁盘 (D;)</li> <li>● 网络</li> </ul> |                                           |                       |                   |               |   |

22. 打开计算机 C 盘 一般情况系统不会显示隐藏文件 界面如下

| 827 🔻 共享 🖌 🗿                                                                                                    | 新建文件本                 |                 |      | le v F | 11 ( |
|----------------------------------------------------------------------------------------------------|-----------------------|-----------------|------|--------|------|
| <u>↓</u> 仮藏実                                                                                                    | 名称                    | 修改日期            | 类型   | 大小     |      |
| ▶ 下载                                                                                                    | 110 用户                | 2017/8/22 10:30 | 文件夹  |        |      |
|                                                                                                    | Windows               | 2021/8/26 8:58  | 文件夹  |        |      |
| 99 最近访问的位置                                                                                                    | 📕 Program Files (×86) | 2021/8/16 16:13 | 文件夹  |        |      |
| ADDINING ADDINE                                                                                                    | \mu Program Files     | 2021/8/16 16:34 | 文件夹  |        |      |
| °⊐ ∉                                                                                                    | 🐌 PerfLogs            | 2009/7/14 11:20 | 文件夹  |        |      |
| <ul> <li>              ● 限片          </li> <li>             文档             </li> <li>             か             音乐         </li> </ul> | antei                 | 2017/0/22 10/41 | AITA |        |      |
| 🏭 本地磁盘 (C:)                                                                                                    |                       |                 |      |        |      |
| 🕞 本地磁盘 (D:)<br>📭 网络                                                                                                    |                       |                 |      |        |      |

23. 点击"组织"-"文件夹和搜索选项"

|   | 组织             | ▼ 共享 ▼ 羽 | 新建文件夹                 |                 |     | 8== * |  |
|---|----------------|----------|-----------------------|-----------------|-----|-------|--|
| K | 剪切             | H.       | 名称                    | 修改日期            | 类型  | 大小    |  |
| 1 | 复制             | à        | \mu 用户                | 2017/8/22 10:30 | 文件夹 |       |  |
|   | 未已则占           | ī        | 📕 Windows             | 2021/8/26 8:58  | 文件夹 |       |  |
|   | 110月           | 访问的位置    | 퉬 Program Files (x86) | 2021/8/16 16:13 | 文件夹 |       |  |
|   | 恢复             |          | 퉬 Program Files       | 2021/8/16 16:34 | 文件夹 |       |  |
|   | 全选             |          | 퉬 PerfLogs            | 2009/7/14 11:20 | 文件夹 |       |  |
| п | 布局             | ▶ ñ      | 퉬 Intel               | 2017/8/22 10:41 | 文件夹 |       |  |
| X | 文件夹和搜索选项<br>删除 |          |                       |                 |     |       |  |
|   | 重命名            |          |                       |                 |     |       |  |
|   | 删除属性           |          |                       |                 |     |       |  |
|   | 属性             | l        |                       |                 |     |       |  |
|   | 关闭             | 3磁盘(C:)  |                       |                 |     |       |  |
| _ |                |          |                       |                 |     |       |  |
|   | <b>S</b>       | 网络       |                       |                 |     |       |  |

24. 点击"查看"将"隐藏受保护的操作系统文件"取消勾选 并选择"显示隐藏的文件、文件夹 和驱动器"确定后 C 盘界面如下

| 只▼ 共享▼ 新建文件夹                     |                  |        | EE ▼ □    |
|----------------------------------|------------------|--------|-----------|
| 2件夹选项 🔀                          | 修改日期             | 类型     | 大小        |
| 常规 查看 搜索                         | 2021/8/26 8:57   | 系统文件   | 4,079,572 |
| 文件夹视图                            | 2021/8/16 15:30  | 系统文件   | 234 K     |
| 可以将该文件夹正在使用的视图(例如"详细信            | 2017/8/22 10:19  | BAK 文件 | 8 K       |
|                                  | 2010/11/21 11:23 | 系统文件   | 375 K     |
| 应用到文件夹 (L) 重置文件夹 (B)             | 2017/8/22 10:30  | 文件实    |           |
|                                  | 2021/8/26 8:58   | 文件夹    |           |
|                                  | 2021/8/25 17:24  | 文件夹    |           |
|                                  | 2017/8/22 10:26  | 文件实    |           |
| 如谷显示图标,从不显示缩略图。                  | 2021/8/26 8:58   | 文件夹    |           |
| ☑ 鼠标指向又许夹和果面坝时显示提示信息<br>☑ 見示驱动器号 | 2021/8/16 16:13  | 文件夹    |           |
| 7 隐藏计算机文件本由的空驱动器                 | 2021/8/16 16:34  | 文件夹    |           |
| 2. 隐藏受保护的操作系统文件(推荐)<br>隐藏文件和文件来  | 2009/7/14 11:20  | 文件夹    |           |
|                                  | 2017/8/22 10:41  | 文件夹    |           |
| ◎ 显示隐藏的文件、文件采和驱动器                | 2009/7/14 13:08  | 文件夹    |           |
| ☑ 用彩色显示加密或压缩的 MTFS 文件            | 2021/8/16 16:29  | 文件实    |           |
|                                  | 2021/8/16 15:25  | 文件夹    |           |
|                                  |                  |        |           |

| 目织▼ 开昇▼ 1      | 新建文件夹                       |                  |       | 8== • 🛄 ( |
|----------------|-----------------------------|------------------|-------|-----------|
| 🚖 收藏夹          | 名称                          | 修改日期             | 类型    | 大小        |
| 🚺 下载           | 💿 pagefile.sys              | 2021/8/26 8:57   | 系统文件  | 4,079,572 |
| 三 桌面           | M DBHJX                     | 2021/8/16 15:30  | 系统文件  | 234 KB    |
| 🗐 最近访问的位置      | BOOTSECT.BAK                | 2017/8/22 10:19  | BAK文件 | 8 KB      |
|                | 🗟 bootmgr                   | 2010/11/21 11:23 | 系统文件  | 375 KB    |
| 3 庑            | \mu 用户                      | 2017/8/22 10:30  | 文件夹   |           |
|                | 📕 Windows                   | 2021/8/26 8:58   | 文件夹   |           |
|                | 🐴 System Volume Information | 2021/8/25 17:24  | 文件实   |           |
|                | A Recovery                  | 2017/8/22 10:26  | 文件夹   |           |
| 1 文档           | 📕 ProgramData               | 2021/8/26 8:58   | 文件夹   |           |
| <b>小</b> 音乐    | 🤰 Program Files (x86)       | 2021/8/16 16:13  | 文件夹   |           |
|                | 鷆 Program Files             | 2021/8/16 16:34  | 文件夹   |           |
| 틪 计算机          | 퉬 PerfLogs                  | 2009/7/14 11:20  | 文件实   |           |
| 🏭 本地磁盘 (C:)    | 퉬 Intel                     | 2017/8/22 10:41  | 文件夹   |           |
| 👝 本地磁盘 (D:)    | 👜 Documents and Settings    | 2009/7/14 13:08  | 文件夹   |           |
|                | 📙 Boot                      | 2021/8/16 16:29  | 文件夹   |           |
| 🔰 网络           | 🔒 \$Recycle.Bin             | 2021/8/16 15:25  | 文件夹   |           |
| n Rentessi Shi |                             |                  |       |           |

25. 将注册文件夹中的 CODESYSControl\_User 文件放在 C:\ProgramData\CODESYS\CODESYSControlRTEV3 路径中 将原有的文件进行替换

| 织▼ 包;                                                                                                    | 含到库中 ▼ 共享 ▼                                                                                                    | 新建文件夹                                                                                                    |                                                                                                    |                                                                                                    |                                                                                                    |                                                                                                    |                                                                        |                                                                                                    |        |
|----------------------------------------------------------------------------------------------------|----------------------------------------------------------------------------------------------------|----------------------------------------------------------------------------------------------------|----------------------------------------------------------------------------------------------------|----------------------------------------------------------------------------------------------------|----------------------------------------------------------------------------------------------------|----------------------------------------------------------------------------------------------------|------------------------------------------------------------------------|----------------------------------------------------------------------------------------------------|--------|
| 7 收藏夹                                                                                                    | 名称                                                                                                    | ~                                                                                                    |                                                                                                    | 修改日期                                                                                                    |                                                                                                    | 类型                                                                                                    | 大小                                                                     |                                                                                                    |        |
| 🚺 下载                                                                                                    | Jic lic                                                                                                    |                                                                                                    |                                                                                                    | 2021/8/25                                                                                                    | 5 16:08                                                                                                    | 文件夹                                                                                                    |                                                                        |                                                                                                    |        |
| 画桌 🛄                                                                                                    | CODESY                                                                                                    | SControl_User                                                                                                    |                                                                                                    | 2021/3/23                                                                                                    | 7 17:28                                                                                                    | CFG 文件                                                                                                    |                                                                        | 2 KB                                                                                                    | }      |
| 📃 最近访问的                                                                                                    | 的位置 🛛 🔤 Shenzhe                                                                                                    | n Rentong-x64-RTE-                                                                                                    | SM.devd                                                                                                    | 2021/3/23                                                                                                    | 7 14:57                                                                                                    | XML 文档                                                                                                    |                                                                        | 80 KB                                                                                                    | į      |
|                                                                                                    | 📄 Shenzhe                                                                                                    | n Rentong-×86-RTE-                                                                                                    | SM.devd                                                                                                    | 2021/3/23                                                                                                    | 7 14:15                                                                                                    | XML文档                                                                                                    |                                                                        | 78 KB                                                                                                    | }      |
| 库                                                                                                    | 🔊 SysTarge                                                                                                    | etOEM                                                                                                    |                                                                                                    | 2021/3/27                                                                                                    | 7 15:51                                                                                                    | 注册表项                                                                                                    |                                                                        | 1 KB                                                                                                    | }      |
|                                                                                                    | 🚳 SysTarg                                                                                                    | etOEM.sys                                                                                                    |                                                                                                    | 2021/3/23                                                                                                    | 7 14:34                                                                                                    | 系统文件                                                                                                    |                                                                        | 34 KB                                                                                                    | ţ      |
| 國際世                                                                                                    | 🔤 Window                                                                                                    | s6.1-KB3033929-×64                                                                                                    | 0                                                                                                    | 2021/3/26                                                                                                    | 5 23:01                                                                                                    | Microsoft Updat.                                                                                                    | 44,8                                                                   | 343 KB                                                                                                    | }      |
| ■ 国内<br>□】 <del>→</del> 料44                                                                                                    | 2 注册步骤                                                                                                    |                                                                                                    |                                                                                                    | 2021/6/8                                                                                                    | 14:18                                                                                                    | Office Open XM                                                                                                    |                                                                        | 51 KB                                                                                                    | }      |
|                                                                                                    |                                                                                                    |                                                                                                    |                                                                                                    |                                                                                                    |                                                                                                    |                                                                                                    |                                                                        |                                                                                                    |        |
| <b>()</b> 日示                                                                                                    |                                                                                                    |                                                                                                    |                                                                                                    |                                                                                                    |                                                                                                    |                                                                                                    |                                                                        |                                                                                                    |        |
| _                                                                                                    |                                                                                                    |                                                                                                    |                                                                                                    |                                                                                                    |                                                                                                    |                                                                                                    |                                                                        |                                                                                                    |        |
| ▶ 计算机                                                                                                    |                                                                                                    |                                                                                                    |                                                                                                    |                                                                                                    |                                                                                                    |                                                                                                    |                                                                        |                                                                                                    |        |
| 🏭 本地磁盘                                                                                                    | (C:)                                                                                                    |                                                                                                    |                                                                                                    |                                                                                                    |                                                                                                    |                                                                                                    |                                                                        |                                                                                                    |        |
| 🧰 本地磁盘                                                                                                    | (D:)                                                                                                    |                                                                                                    |                                                                                                    |                                                                                                    |                                                                                                    |                                                                                                    |                                                                        |                                                                                                    |        |
|                                                                                                    |                                                                                                    |                                                                                                    |                                                                                                    |                                                                                                    |                                                                                                    |                                                                                                    |                                                                        |                                                                                                    |        |
| • <b>网络</b>                                                                                                    |                                                                                                    |                                                                                                    |                                                                                                    |                                                                                                    |                                                                                                    |                                                                                                    |                                                                        |                                                                                                    |        |
|                                                                                                    |                                                                                                    |                                                                                                    |                                                                                                    |                                                                                                    |                                                                                                    |                                                                                                    |                                                                        |                                                                                                    |        |
| 81                                                                                                    | 对象                                                                                                    |                                                                                                    |                                                                                                    |                                                                                                    |                                                                                                    |                                                                                                    |                                                                        |                                                                                                    |        |
| 8个<br>。<br>。<br>• • • • • • • • • • • • •                                                                                                    | 对象                                                                                                    | CODESYSCentralRTEV3                                                                                                    |                                                                                                    | 4↓〕 線索 copp                                                                                                    | [                                                                                                    |                                                                                                    |                                                                        |                                                                                                    |        |
| 8 个 )● ● ● ≪ 本地磁曲                                                                                                    | 对象<br>注(C;) , ProgramData , CODESYS<br>— 共享 — 新建文社本                                                                                                    | CODESYSControlRTEV3                                                                                                    | •                                                                                                    | <ul> <li></li></ul>                                                                                                    | [<br>SYSControlRi<br>≋= -                                                                                                    |                                                                                                    |                                                                        |                                                                                                    |        |
| 8 个<br>)↓ ▲ 本地磁道<br>・ 包会到库中、<br>磁波                                                                                                    | <ul> <li>対象</li> <li>(C3) + ProgramData + CODESVS</li> <li>共享 新建文件共<br/>名称</li> </ul>                                                                                                    | ▶ CODESYSControlRTEV3 ▶ 修改日期                                                                                                    | <b>、</b><br>类型                                                                                                    | 4)<br><i>雅家 CODE</i><br>大小                                                                                                    | 〔<br>SYSControlRJ<br>追曰 小                                                                                                    | □ □ ⊠<br>TEV3                                                                                                    |                                                                        |                                                                                                    |        |
| ●<br>●<br>●<br>●<br>●<br>●<br>●<br>●<br>●<br>●<br>●<br>●<br>●<br>●<br>●<br>●<br>●<br>●<br>●                                                                                                    | <ul> <li>文方象、</li> <li>★ (C2) → ProgramData → CODESVS</li> <li>共享 → 新建文件共</li> <li>各称 ^</li> <li>④ .pki</li> </ul>                                                                                                    | ▶ CODESYSCantrolRTEV3 ▶<br>修改日期<br>2021/8/16 16:58                                                                                                    | ▼<br>类型<br>文件夫                                                                                                    | <ul> <li>         ・分 2 次次 000 - 3         </li> </ul>                                                                                                    | 〔<br>SYSControlR<br>追曰、<br>意制文件<br>此位置已                                                                                                    | □ □ ⊠<br>FE/3 P<br>- □ ●<br>经包合同名文件。                                                                                                    |                                                                        |                                                                                                    |        |
| <ul> <li>● ● ● ≪ 本地磁台</li> <li>● ● ● ≪ 本地磁台</li> <li>● ● ● ≪ 本地磁台</li> <li>● ● ○ ● ○ ● ○ ● ○ ● ○ ● ○ ● ○ ● ○ ● ○ ●</li></ul>                                                                                                    | ☆対象<br>ak (C2) ・ ProgramData → CODESVS<br>共享 ~ 新建文件共<br>名称:<br>↓ pki<br>↓ cert                                                                                                    | ▶ CODESYSCantrolRTEV3 ▶<br>修改日期<br>2021/8/16 16:58<br>2021/8/16 16:58                                                                                                    | <ul> <li>类型</li> <li>文件夫</li> <li>文件夹</li> </ul>                                                                                                    | 愛愛 CODE     大小     ろ                                                                                                    | 〔<br>SYSControlR1<br>副文件<br>此位置已:<br>遭单主要保留                                                                                                    | □ □ 図<br>FE/3 P<br>- ■ ●<br>经包合同名文件。<br>Wh文体                                                                                                    |                                                                        |                                                                                                    |        |
| <ul> <li>● ● ● </li> <li>● ● ● </li> <li>● ● </li> <li>● ● ● </li> <li>● ● </li> <li>● </li> <li>● </li> <li>● ● </li> <li>● </li> <li>● &lt;</li></ul>                                                                                                    | <ul> <li>対象、</li> <li>は(C2) ・ ProgramData ・ CODESVS</li> <li>共享 ・ 新建文件共</li> <li>各称・</li> <li>● pki</li> <li>● cert</li> <li>● Piclogic</li> <li>■ 35.4det</li> </ul>                                                                                                    | ▶ CODESYSCantrolRTEV3 ▶<br>修改日期<br>2021/8/16 16:58<br>2021/8/16 16:58<br>2021/8/16 17:12<br>2021/8/16 17:12                                                                                                    | 类型<br>文件失<br>文件失<br>文件失<br>之件失<br>之件失<br>之件失<br>之件失                                                                                                    | 5 運要 coDE<br>大小                                                                                                    | [<br>[]<br>[]<br>[]<br>[]<br>[]<br>[]<br>[]<br>[]<br>[]<br>[]<br>[]<br>[]<br>[]                                                                                                    | □ □ 図<br>FE/3 P<br>- □ ₽<br>经包合同名文件。<br>融文性                                                                                                    |                                                                        | _                                                                                                    |        |
| <ul> <li>8 个</li> <li>&gt; ● ● ≪ 本地磁道</li> <li>● ● ● ≪ 本地磁道</li> <li>● ● ● ≪ 本地磁道</li> <li>● ● ● ≪ 本地磁道</li> <li>■ ● ● ● ● ● ● ● ● ● ● ● ● ● ● ● ● ● ● ●</li></ul>                                                                                                    | →対象<br>& (C3) → ProgramData → CODESVS<br>→ 共享 → 新建文件夹<br>各称<br>→ pki<br>→ cert<br>→ PlcLogic<br>→ 35.dat<br>→ CODESVSControl                                                                                                    | ▶ CODESYSCantrolRTEV3 ▶ 修改日期 2021/8/16 16:58 2021/8/16 16:58 2021/8/16 17:12 2021/8/15 17:12 2021/8/25 16:22 2021/8/25 17:25 17:25                                                                                                    | 类型<br>文件夹<br>文件夹<br>文件夹<br>文件夹<br>文件夹<br>文件支<br>文件支<br>文件支<br>文件支<br>文件支<br>文件支<br>文件支<br>文件支<br>文件支<br>文件支                                                                          | 5) 遼康 CODE<br>大小<br>1<br>1                                                                                                    | [<br>[<br>SYSControlR]<br>]言、<br>試制文件<br>此位置已<br>連急主要保証<br>◆ 复制和<br>使用正行                                                                                                    | □ □ 図<br>TEV3 P<br>◆ □ @<br>经包含同名文件。<br>踏改体<br>I蓄换<br>E展制的文件巻映目标文件夹中的2                                                                                                    | 文件:                                                                    |                                                                                                    |        |
| <ul> <li>● ● ● ● ● ● ● ● ● ● ● ● ● ● ● ● ● ● ●</li></ul>                                                                                                    | <ul> <li>大分象、</li> <li>大京 ▼ 新建文件夹</li> <li>谷称</li> <li>中ki</li> <li>pki</li> <li>cent</li> <li>PlcLogic</li> <li>3s.dat</li> <li>CODESYSControl</li> <li>CODESYSControl_User</li> </ul>                                                                                                    | <ul> <li>CODESYSControlRTEV3 )</li> <li>修改日期</li> <li>2021/8/16 16:58</li> <li>2021/8/16 17:12</li> <li>2021/8/16 17:12</li> <li>2021/8/15 17:55</li> <li>2021/8/25 17:25</li> </ul>                                                                                                    | 关型<br>文件夹<br>文件夹<br>文件夹<br>文件实<br>文件实<br>CFG 文件<br>CFG 文件                                                                                                    | 5) 遼雲 CODE.<br>大小<br>11<br>12                                                                                                    | 〔<br>\$Y\$Control®3<br>誰:<br>■<br>ま:<br>・<br>ま:<br>・<br>ま:<br>・<br>ま:<br>・<br>ま:<br>・<br>ま:<br>・<br>ま:<br>・<br>ま:<br>・<br>こ:<br>・<br>こ:<br>こ:<br>・<br>こ:<br>・<br>こ:<br>・<br>こ:<br>こ:<br>・<br>こ:<br>こ:<br>こ:<br>こ:<br>・<br>こ:<br>・<br>こ:<br>こ:<br>こ:<br>こ:<br>こ:<br>こ:<br>こ:<br>こ:<br>こ:<br>こ:                                                                                                    | 721/3<br>721/3<br>7                                     | 交傳:<br><b>9</b><br>男⊨>\\dmini                                          | istrato \ ≢                                                                                                    |        |
| <ul> <li>● ● ● </li> <li>● ● ● </li> <li>● ● </li> <li>● ● ● </li> <li>● ● </li> <li>● ● </li> <li>● ● ● </li> <li>● ● </li> <li>● ●</li></ul>                                                                                                    | <ul> <li>大家、</li> <li>大家、新建文件夫</li> <li>大家、新建文件夫</li> <li>な你、</li> <li>pki</li> <li>cert</li> <li>Piclogic</li> <li>3S.dat</li> <li>CODESYSControl</li> <li>CODESYSControl</li> <li>Piclog.csv</li> <li>Piclog.csv</li> </ul>                                                                                                    | ▶ CODESYSControlRTEV3 ▶<br>停改日期<br>2021/8/16 16:58<br>2021/8/16 16:58<br>2021/8/16 17:12<br>2021/8/25 17:25<br>2021/8/25 17:25<br>2021/8/25 17:25<br>2021/8/25 17:25                                                                                                    | 类型<br>文件表<br>文件表<br>文件表<br>文件表<br>文件表<br>文件表<br>CFG 文件<br>CFG 文件<br>CFG 文件<br>CFG 文件<br>CFG 文件<br>CFG 文件                                                                             | 5) <u>産業 CODE</u><br>大小<br>1<br>1<br>1<br>2<br>127                                                                                                    | [<br>SYSControlR1]<br>] Ⅲ →<br>副和文件<br>此位置已;<br>通生表记<br>使用正<br>使用正                                                                                                    | 7EV3<br>7EV3<br>P<br>その<br>全<br>全<br>全<br>全<br>会<br>会<br>会<br>会<br>会<br>会                                                                                                    | 交件:<br>9<br>判≓NAdmini<br>¥)                                            | istrato \j≣                                                                                                    |        |
| <ul> <li>● ● 《 本地磁過</li> <li>● ● 《 本地磁過</li> <li>● ● ④ 金到庫中 、</li> <li>■ ○ 金到庫中 、</li> <li>■ ○ 金到庫中 、</li> <li>■ ○ 金到庫中 、</li> <li>■ ○ 金到庫中 、</li> <li>■ ○ 金到庫中 、</li> <li>■ ○ 金列庫中 、</li> <li>■ ○ 金列車中 、</li> <li>■ ○ 金列車中 、</li> <li>■ ○ 金列車中 、</li> <li>■ ○ 金列車</li> <li>■ ○ 金列車</li></ul>                                                                                                    | <ul> <li>大分会、</li> <li>注(こ)、ProgramData、CODESYS</li> <li>共享、新建文件夹</li> <li>茶(こ)、新建文件夹</li> <li>在は、</li> <li>Pkicogic</li> <li>35.dat</li> <li>CODESYSControl_User</li> <li>Pkicog.csv</li> <li>Pkicog.csv</li> <li>Pkicog.csv</li> <li>Pkicog.csv</li> <li>Pkicog.csv</li> </ul>                                                                                                    | <ul> <li>CODESYSControlRTEV3 ・</li> <li>停衣日期</li> <li>2021/6/16 16:58</li> <li>2021/6/16 16:58</li> <li>2021/6/16 17:12</li> <li>2021/6/25 16:02</li> <li>2021/6/25 17:25</li> <li>2021/6/25 17:31</li> <li>2021/6/25 17:31</li> <li>2021/6/25 16:44</li> <li>2021/6/25 16:44</li> <li>2021/6/25 16:44</li> </ul>                                                                                                    | ¥型<br>文件夹<br>文件夹<br>文件夹<br>文件夹<br>DAT 文件<br>CFG 文件<br>CFG 文件<br>CSV 文件<br>CSV 文件<br>CSV 文件<br>CSV 文件                                                                                 | 5                                                                                                    | 575ControlR<br>第三<br>・<br>第<br>1<br>1<br>1<br>1<br>1<br>1<br>1<br>1<br>1<br>1<br>1<br>1<br>1                                                                                                    |                                                                                                    | 交(牛:<br><b>9</b><br>用户\Admini<br>半)                                    | istrato \j≣                                                                                                    |        |
| <ul> <li>● ● ● ≪ 本地磁値</li> <li>● ● ● ≪ 本地磁値</li> <li>● ● ● ≪ 本地磁値</li> <li>● ● ● ≪ 本地磁値</li> <li>● ● ● ● ● ● ● ● ● ● ● ● ● ● ● ● ● ● ●</li></ul>                                                                                                    | * 文 分 象<br>(C2)                                                                                                    | CODESYSControlRTEV3 ・<br>停放日期<br>2021/8/16 16:58<br>2021/8/16 16:58<br>2021/8/15 17:42<br>2021/8/25 16:02<br>2021/8/25 16:02<br>2021/8/25 17:25<br>2021/8/25 17:45:3<br>2021/8/25 14:53<br>2021/8/25 14:53                                                                                                    | 类型<br>文件実<br>文件実<br>文件実<br>文件実<br>力AT 文件<br>CFG 文件<br>CFG 文件<br>CSV 文件<br>CSV 文件<br>CSV 文件<br>CSV 文件<br>CSV 文件<br>CSV 文件                                                             |                                                                                                    | SYSControlR (R)<br>第三<br>・<br>副<br>数<br>女<br>単<br>二<br>・<br>二<br>・<br>二<br>・<br>二<br>・<br>二<br>・<br>二<br>・<br>一<br>二<br>・<br>二<br>・<br>一<br>一<br>一<br>一<br>一<br>一<br>一<br>一<br>一<br>一<br>一<br>一<br>一                                                                                                    | この日間では、   その日本では、   その日本では、                                                                                                    | 交件:<br><b>9</b><br>用户\Admini<br>¥)                                     | istrato \ji                                                                                                    |        |
| <ul> <li>● ● ● ● ≪ 本地磁通</li> <li>● ● ● ● ● ≪ 本地磁通</li> <li>● ● ● ● ● ● ● ● ● ● ● ● ● ● ● ● ● ● ●</li></ul>                                                                                                    | <ul> <li>対象、</li> <li>注(こ)、ProgramData 、CODESVS</li> <li>共享 、新建文件夹</li> <li>会称:</li> <li>pki</li> <li>cert</li> <li>PkLogic</li> <li>3s.dat</li> <li>CODESVSControl</li> <li>CODESVSControl_User</li> <li>PkLog.0.csv</li> <li>PkLog.0.csv</li> <li>PkLog.0.csv</li> <li>PkLog.0.csv</li> <li>PkLog.0.csv</li> <li>PkLog.0.csv</li> <li>PkLog.0.csv</li> <li>PkLog.0.csv</li> <li>PkLog.0.csv</li> <li>PkLog.0.csv</li> <li>SystileMap</li> </ul>                                                                                                    | <ul> <li>CODESYSControlRTEV3 →</li> <li>修改日期</li> <li>2021/6/16 16:58</li> <li>2021/6/16 16:58</li> <li>2021/6/16 16:52</li> <li>2021/6/25 16:32</li> <li>2021/6/25 17:25</li> <li>2021/6/25 17:25</li> <li>2021/6/25 16:14</li> <li>2021/6/25 16:14</li> </ul>                                        | 类型<br>文件表<br>文件表<br>文件表<br>文件表<br>DAT 文件<br>CFG 文件<br>CFG 文件<br>CSV 文件<br>CSV 文件<br>CSV 文件<br>CSV 文件<br>CSV 文件<br>CSV 文件<br>CSV 文件<br>CSV 文件<br>CSV 文件                               |                                                                                                    | [<br>SYSControlR]<br>調査<br>調査<br>(<br>)<br>(<br>)<br>(<br>)<br>(<br>)<br>(<br>)<br>(<br>)<br>(<br>)<br>(<br>)<br>(<br>)<br>(                                                                                                    |                                                                                                    | 交件:<br><b>9</b><br>∜用户\Admini<br>¥)                                    | istrato '\a                                                                                                    |        |
| <ul> <li>8 个</li> <li>●</li> <li>●<td><ul> <li>大家、</li> <li>大家、 新建文件夹</li> <li>大家、 新建文件夹</li> <li>文化</li> <li>文化</li> <li></li></ul></td><td>▶ CODESYSControlRTEV3 ▶ Ø放日期 2021/8/16 16:58 2021/8/16 16:58 2021/8/15 16:58 2021/8/25 16:25 2021/8/25 17:25 2021/8/25 17:25 2021/8/25 17:25 2021/8/25 16:44 2021/8/25 14:54 2021/8/25 14:54 2021/119 13:56</td><td>类型<br/>文件実<br/>文件実<br/>文件実<br/>文件実<br/>DAT 文件<br/>CFG 文件<br/>CFG 文件<br/>CSV 文件<br/>CSV 文件<br/>CSV 文件<br/>CSV 文件<br/>CSV 文件<br/>CFG 文件</td><td><ul> <li>分 愛家 CODE</li> <li>大小</li> <li>1</li> <li>1</li> </ul></td><td>[]<br/>[]王・<br/>]<br/>[]王・<br/>]<br/>[]<br/>[]<br/>[]<br/>[]<br/>[]<br/>[]<br/>[]<br/>[]<br/>[]<br/>[]<br/>[]<br/>[]<br/>[</td><td>FE/3<br/>FE/3<br/>FE/3</td><td>文件:<br/><b>9</b><br/>用户\Admini<br/>キ)<br/>示文件夹中:</td><td>istrato \يأ</td><td></td></li></ul> | <ul> <li>大家、</li> <li>大家、 新建文件夹</li> <li>大家、 新建文件夹</li> <li>文化</li> <li>文化</li> <li></li></ul>                                                                                                    | ▶ CODESYSControlRTEV3 ▶ Ø放日期 2021/8/16 16:58 2021/8/16 16:58 2021/8/15 16:58 2021/8/25 16:25 2021/8/25 17:25 2021/8/25 17:25 2021/8/25 17:25 2021/8/25 16:44 2021/8/25 14:54 2021/8/25 14:54 2021/119 13:56 | 类型<br>文件実<br>文件実<br>文件実<br>文件実<br>DAT 文件<br>CFG 文件<br>CFG 文件<br>CSV 文件<br>CSV 文件<br>CSV 文件<br>CSV 文件<br>CSV 文件<br>CFG 文件                                                             | <ul> <li>分 愛家 CODE</li> <li>大小</li> <li>1</li> <li>1</li> </ul> | []<br>[]王・<br>]<br>[]王・<br>]<br>[]<br>[]<br>[]<br>[]<br>[]<br>[]<br>[]<br>[]<br>[]<br>[]<br>[]<br>[]<br>[                                                                                                    | FE/3<br>FE/3<br>FE/3 | 文件:<br><b>9</b><br>用户\Admini<br>キ)<br>示文件夹中:                           | istrato \يأ                                                                                                    |        |
| <ul> <li>8 个</li> <li>● ● ● ◆ 本地磁通</li> <li>● ● ● ◆ 地磁通</li> <li>● ● ● ◆ 地磁通</li> <li>● ● ● ◆ 地磁通</li> <li>● ● ● ◆ 地磁通</li> <li>● ● ● ● ● ● ● ● ● ● ● ● ● ● ● ● ● ● ●</li></ul>                                                                                                    | <ul> <li>大家、</li> <li>大家、新建文件夫</li> <li>大家、新建文件夫</li> <li>文字、新建文件夫</li> <li>文字、新建文件夫</li> <li>CODESYSControl</li> <li>CODESYSControl</li></ul> | <ul> <li>CODESYSControlRTEV3 ・</li> <li>停改日期</li> <li>2021/8/16 16:58</li> <li>2021/8/16 17:12</li> <li>2021/8/16 17:12</li> <li>2021/8/25 17:25</li> <li>2021/8/25 17:25</li> <li>2021/8/25 17:25</li> <li>2021/8/25 16:41</li> <li>2021/8/25 14:54</li> <li>2021/8/25 16:32</li> <li>2021/8/25 16:32</li> <li>2021/8/25 16:32</li> <li>2021/8/25 16:32</li> <li>2021/8/25 16:32</li> <li>2021/8/25 16:32</li> </ul>                                                                                                    | 类型<br>文件夫<br>文件夫<br>文件夫<br>文件天<br>文件天<br>文件天<br>文件天<br>CFG 文件<br>CFG 文件<br>CSV 文件<br>CSV 文件<br>CSV 文件<br>CSV 文件<br>CSV 文件<br>CSV 文件<br>CSV 文件<br>CSV 文件<br>CFG 文件<br>CFG 文件          |                                                                                                    | SYSControlR7                                                                                                    | TEV3<br>ア<br>FEV3<br>P<br>そ<br>を<br>全<br>を<br>全<br>を<br>を<br>を<br>を<br>を<br>を<br>の<br>の<br>た<br>体<br>ま<br>の<br>た<br>の<br>た<br>の<br>し<br>の<br>た<br>の<br>た<br>の<br>し<br>の<br>た<br>の<br>た<br>の<br>し<br>の<br>た<br>の<br>た<br>の<br>し<br>の<br>た<br>の<br>し<br>の<br>た<br>の<br>の<br>た<br>の<br>し<br>の<br>た<br>の<br>た<br>の<br>し<br>の<br>た<br>の<br>い<br>の<br>し<br>の<br>た<br>の<br>い<br>の<br>し<br>の<br>た<br>の<br>し<br>の<br>た<br>の<br>し<br>の<br>の<br>し<br>の<br>た<br>の<br>し<br>の<br>た<br>の<br>し<br>の<br>た<br>の<br>し<br>の<br>た<br>の<br>し<br>の<br>た<br>の<br>し<br>の<br>た<br>の<br>し<br>の<br>た<br>の<br>し<br>の<br>た<br>の<br>し<br>の<br>た<br>の<br>し<br>の<br>た<br>の<br>し<br>の<br>た<br>の<br>し<br>の<br>た<br>の<br>し<br>の<br>つ<br>こ<br>こ<br>ろ<br>ろ<br>ろ<br>つ<br>こ<br>ろ<br>ろ<br>つ<br>こ<br>ろ<br>ろ<br>つ<br>し<br>の<br>ろ<br>の<br>つ<br>し<br>の<br>の<br>し<br>の<br>し<br>の<br>し<br>の<br>し<br>の<br>し<br>の<br>し<br>の<br>し<br>の<br>つ<br>し<br>の<br>の<br>の<br>の<br>し<br>の<br>し<br>の<br>し<br>の<br>つ<br>し<br>の<br>つ<br>し<br>の<br>つ<br>し<br>の<br>の<br>つ<br>し<br>の<br>の<br>の<br>つ<br>し<br>の<br>つ<br>し<br>の<br>つ<br>つ<br>こ<br>の<br>つ<br>の<br>つ<br>の<br>の<br>つ<br>の<br>つ<br>の<br>つ<br>の<br>つ<br>の<br>つ<br>の<br>つ<br>の<br>つ<br>の<br>つ<br>の<br>つ<br>の<br>つ<br>の<br>つ<br>の<br>つ<br>の<br>つ<br>の<br>つ<br>の<br>つ<br>の<br>つ<br>の<br>つ<br>の<br>つ<br>の<br>つ<br>の<br>つ<br>の<br>つ<br>の<br>つ<br>の<br>つ<br>の<br>つ<br>の<br>つ<br>の<br>の                                                                                                    | 交件:<br>9月户\Admini<br>+)<br>家文件夹中:<br>9                                 | ريغ<br>انغاني<br>انغاني<br>انغاني<br>انغاني<br>انغاني<br>انغاني<br>انغاني<br>انغاني<br>انغاني<br>انغاني<br>انغاني<br>انغاني<br>انغاني<br>انغاني<br>انغاني<br>انغاني<br>انغان<br>انغاني<br>انغاني<br>انغاني<br>انغان<br>انغان<br>انغاني<br>انغاني<br>انغاني<br>انغاني<br>انغاني<br>انغاني<br>انغاني<br>انغاني<br>انغاني<br>انغاني<br>انغاني<br>انغاني<br>انغاني<br>انغاني<br>انغاني<br>انغان<br>انغاني<br>انغان<br>انغاني<br>انغان<br>انغان<br>انمان<br>انمان<br>ان<br>انمان<br>ان<br>انمان<br>انمان<br>انمان<br>انمان<br>انمان<br>انمان<br>انمان<br>انمان<br>انمان<br>انمان<br>انمان<br>انمانامان<br>انمان<br>انمان<br>انمان<br>انمان<br>المانان<br>انمان<br>الماناماناماناما<br>الماناماناماناماناماناماناماناماناماناما |        |
| <ul> <li>8 个</li> <li>● ● ● ● ● ● ● ● ● ● ● ● ● ● ● ● ● ● ●</li></ul>                                                                                                    | <ul> <li>大会、</li> <li>大会、</li> <li>大会、</li> <li>大会、</li> <li>大会、</li> <li>大会、</li> <li>大会、</li> <li>大会、</li> <li>大会、</li> <li>大会、</li> <li>CODESYSControl</li> <li>CODESYSControl</li> <li>CODESYSControl</li> <li>CODESYSControl</li> <li>CODESYSControl</li> <li>CODESYSControl</li> <li>CODESYSControl</li> <li>CoDESYSControl</li> <li>CoDESYSContro</li></ul>     | <ul> <li>CODESYSControlRTEV3 ・</li> <li>停衣日朝</li> <li>2021/8/16 16:58</li> <li>2021/8/16 17:51</li> <li>2021/8/16 17:51</li> <li>2021/8/25 17:25</li> <li>2021/8/25 17:25</li> <li>2021/8/25 17:25</li> <li>2021/8/25 17:25</li> <li>2021/8/25 16:44</li> <li>2021/8/25 14:54</li> <li>2021/8/25 16:42</li> <li>2021/8/25 16:42</li> <li>2021/8/25 16:43</li> <li>2021/8/25 16:44</li> <li>2021/8/25 16:44</li> <li>2021/8/25 16:454</li> <li>2021/8/25 16:42</li> <li>2021/8/25 16:454</li> <li>2021/8/25 16:454</li> <li>2021/8/25 16:454</li> <li>2021/8/25 16:454</li> <li>2021/8/25 16:454</li> </ul>                                  | ¥型<br>文件実<br>文件実<br>文件実<br>文件実<br>文件実<br>CFG 文件<br>CFG 文件<br>CFG 文件<br>CFG 文件<br>CFG 文件                                                                                              | 5 愛家 CODE<br>大小<br>1<br>1<br>1<br>2<br>127<br>489<br>489<br>489<br>5<br>1                                                                                                    | 5YSControlR<br>III →<br>副加文件<br>此位置已<br>→ 复制和<br>使用正で<br>→<br>不要复<br>将不全員<br>「<br>」<br>、<br>、<br>、<br>不要复<br>、<br>、<br>、<br>、<br>、<br>、<br>、<br>、<br>、<br>、<br>、<br>、<br>、                                                                                                    |                                                                                                    | 文件:<br><b>9</b><br>用户\Admini<br>+)<br>気文件夹中:<br><b>9</b><br>SyCODESV≤C | istrato (J                                                                                                    |        |
| <ul> <li>8个</li> <li>包会到庫中、</li> <li>回会到庫中、</li> <li>回会到庫中、</li> <li>電法訪问的位置</li> <li>構成</li> <li>2档</li> <li>資机</li> <li>本地磁盘(C)</li> </ul>                                                                                                    | <ul> <li>大家、</li> <li>大家、</li> <li>大家、</li> <li>大家、</li> <li>大家、</li> <li>大家、</li> <li>大家、</li> <li>大家、</li> <li>大家、</li> <li>CoDESYSControl</li> <li>CODESYSControl_User</li> <li>PicLogiccsv</li> <li>PicLogiccsv</li> <li>PicLogicsv</li> <li>PicLogicsv</li>     &lt;</ul>                                           | <ul> <li>CODESYSControlRTEV3 ・</li> <li>学校日期</li> <li>2021/6/15 16:58</li> <li>2021/6/15 17:51</li> <li>2021/6/25 16:62</li> <li>2021/6/25 17:25</li> <li>2021/6/25 17:25</li> <li>2021/6/25 17:31</li> <li>2021/6/25 16:43</li> <li>2021/6/25 16:54</li> <li>2021/6/25 16:54</li> <li>2021/6/25 16:54</li> <li>2021/6/25 16:54</li> <li>2021/6/25 16:54</li> <li>2021/6/25 16:54</li> <li>2021/6/25 16:54</li> <li>2021/6/25 16:54</li> <li>2021/6/25 16:54</li> <li>2021/6/25 16:54</li> </ul>                                                                                                    | ¥型<br>文件実<br>文件実<br>文件実<br>文件実<br>DAT 文件<br>CFG 文件<br>CSV 文件<br>CSV 文件<br>CSV 文件<br>CSV 文件<br>CSV 文件<br>CSV 文件<br>CSV 文件<br>CSV 文件<br>CSV 文件<br>CSV 文件<br>CSV 文件<br>CSV 文件<br>CFG 文件 |                                                                                                    | SYSControlR:R<br>調査・<br>調査・<br>変目<br>・<br>第二<br>・<br>第二<br>・<br>第二<br>・<br>第二<br>・<br>第二<br>・<br>第二<br>・<br>第二<br>・<br>第二<br>・<br>第二<br>・<br>第二<br>・<br>第二<br>・<br>第二<br>・<br>第二<br>・<br>第二<br>・<br>第二<br>・<br>第二<br>・<br>第二<br>・<br>第二<br>・<br>第二<br>・<br>第二<br>・<br>第二<br>・<br>第二<br>・<br>第二<br>・<br>第二<br>・<br>第二<br>・<br>第二<br>・<br>第二<br>・<br>・<br>第二<br>・<br>・<br>第二<br>・<br>・<br>第二<br>・<br>・<br>第二<br>・<br>・<br>第二<br>・<br>・<br>・<br>・<br>・<br>・<br>・<br>・<br>・                                                                                                    | 日 図     日 図     日     日 の     日     日 の     日     日                                                                                                    | 交件:<br><b>9</b><br>用户\Admini<br>#)<br>示文件夹中:<br><b>9</b><br>%\CODESYS( | istrato (القار)<br>ControlRT                                                                                                    | EL C   |
| <ul> <li>8个</li> <li>包会到庫中、</li> <li>回会到庫中、</li> <li>回会到庫中、</li> <li>回流支<br/>電子</li> <li>環境</li> <li>環境</li> <li>準載磁盘(C)</li> <li>本地磁盘(C)</li> <li>端路</li> </ul>                                                                                                    | <ul> <li>大家、</li> <li>注意、(C)、、 ProgramData、、 CODESYS</li> <li>共享、新建文件来</li> <li>合称:</li> <li>cet</li> <li>PicLogic</li> <li>3S.dat</li> <li>CODESYSControl_User</li> <li>PicLog.0csv</li> <li>PicLog.0csv</li> <li>PicLog.0csv</li> <li>PicLog.2csv</li> <li>SysFileMap</li> <li>Target/isuextern</li> </ul>                                                                                                    | <ul> <li>CODESYSControlRTEV3 ・</li> <li>停衣日期</li> <li>2021/6/16 16:58</li> <li>2021/6/16 16:58</li> <li>2021/6/16 16:58</li> <li>2021/6/25 16:32</li> <li>2021/6/25 16:32</li> <li>2021/6/25 17:31</li> <li>2021/6/25 17:31</li> <li>2021/6/25 16:43</li> <li>2021/6/25 16:43</li> <li>2021/6/25 16:52</li> <li>2021/6/25 16:52</li> <li>2021/6/25 16:52</li> <li>2021/6/25 16:52</li> <li>2021/6/25 16:52</li> <li>2021/6/25 16:52</li> <li>2021/1/19 13:58</li> </ul>                                                                                                    | 类型<br>文件実<br>文件実<br>文件実<br>文件実<br>DAT 文件<br>CFG 文件<br>CSV 文件<br>CSV 文件<br>CSV 文件<br>CSV 文件<br>CSV 文件<br>CSV 文件<br>CSV 文件<br>CSV 文件<br>CSV 文件<br>CFG 文件                               |                                                                                                    | SYSControl和<br>調査・<br>調査・<br>変目<br>・<br>変目<br>が<br>使用正で<br>・<br>で<br>・<br>で<br>の<br>の<br>の<br>の<br>の<br>の<br>の<br>の<br>の<br>の<br>の<br>の<br>の                                                                                                    | この日間では、   その日間では、   その日間では、                                                                                                    | 交件:<br>9<br>用户\Admini<br>+)<br>示文件夹中:<br>9<br>(S\CODESYS(<br>(蚊研))     | istrato \জি                                                                                                    |        |
| <ul> <li>8个</li> <li>包会到庫中、</li> <li>回会到庫中、</li> <li>磁共</li> <li>下號</li> <li>處面</li> <li>愛近访问的位置</li> <li>準備</li> <li>環机</li> <li>本地磁盘(C)</li> <li>本地磁盘(C)</li> <li>端格</li> </ul>                                                                                                    | <ul> <li>大家、</li> <li>大家、新建文件夹</li> <li>本家、新建文件夹</li> <li>各称、</li> <li>中ki</li> <li>cet</li> <li>PkLogic</li> <li>3S.dat</li> <li>CODESYSControl_User</li> <li>PkLog.0csv</li> <li>PkLog.0csv</li> <li>PkLog.2csv</li> <li>SysFileMap</li> <li>target/isuextern</li> </ul>                                                                                                    | <ul> <li>CODESYSControlRTEV3 ・</li> <li>停衣日期</li> <li>2021/6/16 16:58</li> <li>2021/6/16 16:58</li> <li>2021/6/16 16:58</li> <li>2021/6/25 16:22</li> <li>2021/6/25 17:25</li> <li>2021/6/25 17:31</li> <li>2021/6/25 17:31</li> <li>2021/6/25 16:43</li> <li>2021/6/25 16:43</li> <li>2021/6/25 16:52</li> <li>2021/6/25 16:52</li> <li>2021/6/25 16:52</li> <li>2021/6/25 16:52</li> <li>2021/6/25 16:52</li> <li>2021/1/19 13:58</li> </ul>                                                                                                    | 类型<br>文件表<br>文件表<br>文件表<br>文件表<br>文件表<br>DAT 文件<br>CFG 文件<br>CSV 文件<br>CSV 文件<br>CSV 文件<br>CSV 文件<br>CSV 文件<br>CSV 文件<br>CSV 文件<br>CSV 文件<br>CFG 文件                                  |                                                                                                    | SYSControlR:R<br>調査・<br>調査・<br>費用<br>単<br>一<br>で<br>第<br>一<br>の<br>の<br>の<br>の<br>の<br>の<br>の<br>の<br>の<br>の<br>の<br>の<br>の                                                                                                    | 日 図 図     日 図     日      日 図     日      日                                                                                                    | 交(4:<br><b>9</b><br>用户\Admini<br>+)<br>示文(牛夹中:<br><b>9</b><br>((蚊新))   | istrato 🕼                                                                                                    | ELD FE |
| <ul> <li>8个</li> <li>包会到庫中、</li> <li>回会到庫中、</li> <li>環境支<br/>環面</li> <li>環境支<br/>環面</li> <li>環境支<br/>音乐</li> <li>「貫机</li> <li>本地磁盘 (C)</li> <li>本地磁盘 (C)</li> <li>路</li> <li>12个対象</li> </ul>                                                                                                    | <ul> <li>大家、</li> <li>法家、新建文件来</li> <li>谷称</li> <li>中は。</li> <li>Piclogic</li> <li>35.dat</li> <li>CODESYSControl</li> <li>CODESYSControl</li> <li>CODESYSControl</li> <li>CODESYSControl</li> <li>Piclog.ccv</li> <li>Piclog.ccv</li> <li>Piclog.ccv</li> <li>Piclog.ccv</li> <li>Piclog.ccv</li> <li>SysFileMap</li> <li>target/isuextern</li> </ul>                                                                                                    | <ul> <li>CODESYSControlRTEV3 ・</li> <li>停衣日期</li> <li>2021/6/16 16:58</li> <li>2021/6/16 16:58</li> <li>2021/6/16 16:58</li> <li>2021/6/25 16:20</li> <li>2021/6/25 17:25</li> <li>2021/6/25 17:31</li> <li>2021/6/25 17:31</li> <li>2021/6/25 16:43</li> <li>2021/6/25 16:43</li> <li>2021/6/25 16:52</li> <li>2021/6/25 16:52</li> <li>2021/6/25 16:52</li> <li>2021/6/25 16:52</li> <li>2021/6/25 16:52</li> <li>2021/1/19 13:58</li> </ul>                                                                                                    | 类型<br>文件表<br>文件表<br>文件表<br>文件表<br>之件表<br>DAT 文件<br>CFG 文件<br>CSV 文件<br>CSV 文件<br>CSV 文件<br>CSV 文件<br>CSV 文件<br>CSV 文件<br>CSV 文件<br>CSV 文件<br>CFG 文件                                  |                                                                                                    | FYSControl和<br>IE ・<br>III ・<br>IIII ・<br>III ・<br>III ・<br>III ・<br>III ・<br>III ・<br>III ・<br>III ・<br>III ・<br>III ・<br>III ・<br>III ・<br>III ・<br>III ・<br>III ・ |                                                                                                    | 交件:<br>9<br>用户\Admini<br>+)<br>示文件夹中:<br>9<br>(纹研)<br>ontrol_User (    | istrato v<br>ControlRT                                                                                                    | E E    |

26. 替换完成后 以文本文档的方式打开 CODESYSControl\_User 文件 确认以下两项信息是 否与图中所框选信息一致

| CODESYSControl_User - 记事本                                                                                                    |                                                                                                    |
|----------------------------------------------------------------------------------------------------|----------------------------------------------------------------------------------------------------|
| 大件口 编辑口 指式(2) 查看(3) 希助(1)                                                                                                    |                                                                                                    |
| [ComponentManager]<br>DverloadableFunctions=1<br>Component.1=CmpDrvSchedulerAMP<br>Component.2=CmpCodeMeter_legacy<br>;Component.3=CmpSIACanDrv<br>;Component.3=CmpEt100Drv<br>;Component.3=CmpEt100Drv<br>;Component.3=CmpRTL81x9Mpd<br>;Component.3=CmpRTL8169Mpd<br>;Component.3=CmpRTL8169Mpd<br>;Component.3=CmpEt1000Drv<br>Component.3=CmpEt1000Drv<br>Component.4=SysTarget0EM |                                                                                                    |
| [CmpLog]<br>;Log to file<br>Logger. 0. Name=PlcLog<br>Logger. 0. Enable=1<br>;Logger. 0. Filter=0xffffffff<br>Logger. 0. MaxEntries=100000<br>Logger. 0. MaxFileSize=500000<br>Logger. 0. MaxFiles=3<br>Logger. 0. Backend. 0. ClassId=0x00000                                                                                                    | )104                                                                                                    |
| [CmpApp]<br>;Bootproject.CreateOnDownload=0<br>Application.1=Application                                                                                                    | E                                                                                                    |
| [CmpHilscherCIFX]<br>;TraceLevel=0xFFFFFFF<br>InterruptMode=0<br>DMAMode=1<br>DynamicFirmware=1<br>BootloaderFile=\$Firmware\$/Hilsche:<br>FirmwareFilePath=\$Firmware\$/Hilscl<br>;non-dynamic declaration of FW-fi.<br>;Device. 0. BootloaderFilePath=\$Firm<br>;Device. 0. Channel. 0. FirmwareFile=5                                                                               | CIFX/Firmware/NETX100-BSL.bin<br>herCIFX/Firmware<br>es:<br>uware\$\HilscherCIFX\Firmware\NETX100-BSL.bin<br>Firmware\$\HilscherCIFX\Firmware\cifxcom.nxf |
| [SysFile]<br>PlcLogicPrefix=1<br>PlaceholderFilePath=C:\Program Fi<br>FilePath.1=C:\Program Files\3S CO                                                                                                    | es\CODESYS\CODESYS Control RTE3, \$Firmware\$<br>DESYS\CODESYS Control RTE3\lic, *.dat                                                                    |
| [CmpOPCUAServer]<br>UseLoopback=1<br>;NetworkPort=4841 ;Configure the p<br>;NetworkAdapter=eth0 ;Configure th                                                                                                    | port used by the OPC UA server. Default: 4840<br>ne name network adapter to be used by the OPC UA server. By Default (                                    |
| [CmpOPCUAStack]<br>;TraceLevel=0x28 ; Set the trace ;<br>;TraceEnabled=1 ;Enable tracing or                                                                                                    | evel. Select out of the following values. Add them to select multip]<br>F OPC UA component. Select 0 to disable and 1 to enable tracing                   |
| [CmpCAAStorage]<br>Memsys5SizeInMB=16                                                                                                    |                                                                                                    |
| [SysProcess]                                                                                                    |                                                                                                    |
| [CmpApp]                                                                                                    |                                                                                                    |

27. 打开注册文件夹 将其中的 SysTargetOEM.sys 文件复制到 C:\Windows\System32\drivers 路径下

|                                                                                                    | DESVS 3 5 16 4注册文件 、                                                                                                    |                                                                                                    | - 44                                                                                                    |                                                                                                    | 6 A:±778+7           | -14-  |   |
|----------------------------------------------------------------------------------------------------|----------------------------------------------------------------------------------------------------|----------------------------------------------------------------------------------------------------|----------------------------------------------------------------------------------------------------|----------------------------------------------------------------------------------------------------|----------------------|-------|---|
|                                                                                                    | DEGLE SINTERATING IL                                                                                                    |                                                                                                    |                                                                                                    | 3232 CODE 57 5 5.5.11                                                                                                    | 0147 <u>±00</u> 0.×. | 1+    |   |
| 组织 ▼ 🔲 打开:                                                                                                    | 方式… 共享▼ 新建文件                                                                                                    | 挟                                                                                                    |                                                                                                    | 8                                                                                                    | -                    |       | 0 |
| 숨 收藏夹                                                                                                    | 名称                                                                                                    | 修改日                                                                                                    | 日期                                                                                                    | 类型                                                                                                    | 大小                   |       |   |
| ▶ 下载                                                                                                    | 📕 lic                                                                                                    | 2021                                                                                                    | /8/25 16:08                                                                                                    | 文件夹                                                                                                    |                      |       |   |
| ■ 卓面                                                                                                    | CODESYSControl_L                                                                                                    | Jser 2021                                                                                                    | /3/27 17:28                                                                                                    | CFG 文件                                                                                                    | 1                    | 2 KB  |   |
| 9月 县近访问的位置                                                                                                    | s Shenzhen Rentong                                                                                                    | -x64-RTE-SM.devd 2021                                                                                                    | /3/27 14:57                                                                                                    | XML 文档                                                                                                    | 81                   | 0 КВ  |   |
| THOSE WITH STATE                                                                                                    | Shenzhen Rentong                                                                                                    | -x86-RTE-SM.devd 2021                                                                                                    | /3/27 14:15                                                                                                    | XML文档                                                                                                    | 71                   | 8 KB  |   |
|                                                                                                    | SysTargetOEM                                                                                                    | 2021                                                                                                    | /3/27 15:51                                                                                                    | 注册表项                                                                                                    |                      | 1 KB  |   |
| 肩库                                                                                                    | SysTargetOEM.sys                                                                                                    | 2021                                                                                                    | /3/27 14:34                                                                                                    | 系统文件                                                                                                    | 34                   | 4 KB  | Ē |
| 💾 视频                                                                                                    | Windows6.1-KB303                                                                                                    | 33929-x64 2021                                                                                                    | /3/26 23:01                                                                                                    | Microsoft Updat                                                                                                    | 44,84                | 3 KB  | 2 |
| 🔄 图片                                                                                                    | □<br>□ 注册步骤                                                                                                    | 2021                                                                                                    | /6/8 14:18                                                                                                    | Office Open XM                                                                                                    | 5:                   | 1 KB  |   |
| 📄 文档                                                                                                    |                                                                                                    |                                                                                                    |                                                                                                    |                                                                                                    |                      |       |   |
| ● 昔乐                                                                                                    |                                                                                                    |                                                                                                    |                                                                                                    |                                                                                                    |                      |       |   |
| -                                                                                                    |                                                                                                    |                                                                                                    |                                                                                                    |                                                                                                    |                      |       |   |
| 🖳 计算机                                                                                                    |                                                                                                    |                                                                                                    |                                                                                                    |                                                                                                    |                      |       |   |
| 🏭 本地磁盘 (C:)                                                                                                    |                                                                                                    |                                                                                                    |                                                                                                    |                                                                                                    |                      |       |   |
| 👝 本地磁盘 (D:)                                                                                                    |                                                                                                    |                                                                                                    |                                                                                                    |                                                                                                    |                      |       |   |
|                                                                                                    |                                                                                                    |                                                                                                    |                                                                                                    |                                                                                                    |                      |       |   |
| 👊 网络                                                                                                    |                                                                                                    |                                                                                                    |                                                                                                    |                                                                                                    |                      |       |   |
| 👊 网络                                                                                                    |                                                                                                    |                                                                                                    |                                                                                                    |                                                                                                    |                      |       |   |
| 🥦 网络                                                                                                    | +OEM                                                                                                    | 7.14.24 句际中口地 202                                                                                                    | 1/0/25 16.00                                                                                                    |                                                                                                    |                      |       |   |
| 「東 网络<br>SysTarge<br>ま体文件                                                                                                    | tOEM.sys 修改日期: 2021/3/2<br>ナル、33.4 KB                                                                                                    | 7 14:34 创建日期: 202                                                                                                    | 1/8/25 16:08                                                                                                    | 3                                                                                                    |                      |       |   |
| <ul> <li>         ・ 网络         SysTarge         系統文件      </li> </ul>                                                                                                    | tOEM.sys 修改日期: 2021/3/2<br>大小: 33.4 KB                                                                                                    | 7 14:34 创建日期: 202                                                                                                    | 1/8/25 16:08                                                                                                    | 3                                                                                                    |                      |       |   |
| 平 网络 SysTarge 系统文件                                                                                                    | tOEM.sys 修改日期: 2021/3/2<br>大小: 33.4 KB                                                                                                    | 7 14:34 创建日期: 202                                                                                                    | 1/8/25 16:08                                                                                                    | 3                                                                                                    |                      |       |   |
| 网络     SysTarge     系统文件     SysTarge     系统文件     SysTarge     SysTarge                                                                                                    | tOEM.sys 修改日期: 2021/3/2<br>大小: 33.4 KB                                                                                                    | 7 14:34 创建日期: 202                                                                                                    | 1/8/25 16:08                                                                                                    | 3                                                                                                    |                      |       |   |
| ♥ 网络<br>SysTarge<br>系统文件                                                                                                    | tOEM.sys 修改日期: 2021/3/2<br>大小: 33.4 KB<br>▶ 本地磁盘 (C:) ▶ Windows ▶ Sy                                                                                                    | 7 14:34 创建日期: 202<br>ystem32 → drivers →                                                                                                    | 1/8/25 16:08                                                                                                    | 3<br>▼ 4)<br>渡茨 drivers                                                                                                    |                      |       |   |
| <ul> <li></li></ul>                                                                                                    | tOEM.sys 修改日期: 2021/3/2<br>大小: 33.4 KB<br>) 本地磁盘 (C) , Windows , Sy<br>, 共享 、 新建文件夹                                                                                                    | 7 14:34 创建日期: 202<br>ystem32                                                                                                    | 1/8/25 16:08                                                                                                    | 3<br>▼ 4 )<br><i>殘褒 drivers</i>                                                                                                    |                      | .)( @ |   |
| <ul> <li></li></ul>                                                                                                    | tOEM.sys 修改日期: 2021/3/2<br>大小: 33.4 KB<br>) 本地磁盘(C:) → Windows → Sy<br>· 共享 → 新建文件夹<br>名称:                                                                                                    | 7 14:34 创建日期: 202<br>ystem32 → drivers →<br>修改日期                                                                                                    | 1/8/25 16:08<br>美型                                                                                                    | 3<br>▼ 4 <i>操要 drivers</i><br>大小                                                                                                    |                      | .)(.@ |   |
| <ul> <li></li></ul>                                                                                                    | tOEM.sys 修改日期: 2021/3/27<br>大小: 33.4 KB<br><b>* 本地磁盘</b> (C) <b>*</b> Windows <b>*</b> Sy<br>共享 <b>*</b> 新建文件夹<br>名称:                                                                                                    | 7 14:34 创建日期: 202<br>ystem32 → drivers →<br>修改日期<br>2011/4/12 22:45                                                                                                    | 1/8/25 16:08<br>美型<br>文件夹                                                                                                    | 3<br>▼ 4 渡寮 drivers<br>大小                                                                                                    |                      |       |   |
| <ul> <li></li></ul>                                                                                                    | tOEM.sys 修改日期: 2021/3/2<br>大小: 33.4 KB<br><b>* 本地磁盘</b> (C:)                                                                                                    | 7 14:34 创建日期: 202<br>ystem32 → drivers →<br>修改日期<br>2011/4/12 22:45<br>2009/7/14 11:20                                                                                                    | 1/8/25 16:08<br>美型<br>文件夹<br>文件夹                                                                                                    | <ul> <li>◆ 分 渡家 drivers</li> <li>大小</li> </ul>                                                                                                    |                      |       |   |
| <ul> <li></li></ul>                                                                                                    | tOEM.sys 修改日期: 2021/3/2<br>大小: 33.4 KB<br><b>* 本地磁盘</b> (C:) <b>•</b> Windows <b>•</b> Sy<br><b>· 共享 ▼</b> 新建文件夹<br>名称:<br>● en-US<br>● etc<br>● UMDF                                                                                                    | 7 14:34 创建日期: 202<br>ystem32 → drivers →<br>修改日期<br>2011/4/12 22:45<br>2009/7/14 11:20<br>2017/8/22 10:35                                                                                                    | 1/8/25 16:08<br>美型<br>文件夹<br>文件夹<br>文件夹<br>文件夹                                                                                                    | <ul> <li>◆ 分 渡家 drivers</li> <li>大小</li> </ul>                                                                                                    |                      | -     |   |
| 网络     SysTarge     系统文件     Skite     Skite                                                                                                    | tOEM.sys 修改日期: 2021/3/2<br>大小: 33.4 KB<br>本地磁盘 (C:) → Windows → Sy<br>共享 → 新建文件夹<br>名称:<br>en-US<br>etc<br>UMDF<br>_ zh-CN                                                                                                    | 7 14:34 创建日期: 202<br>ystem32                                                                                                    | 1/8/25 16:08<br>类型<br>文件夹<br>文件夹<br>文件夹<br>文件夹<br>文件夹                                                                                                    | ▼ 4<br><i>養素 drivers</i><br>大小                                                                                                    |                      | -     |   |
| <ul> <li></li></ul>                                                                                                    | tOEM.sys 修改日期: 2021/3/2<br>大小: 33.4 KB<br>本地磁盘 (C:) → Windows → Sy<br>共享 ▼ 新建文件夹<br>谷称:<br>en-US<br>etc<br>UMDF<br>_zh-CN<br>⊗ 3SRTE3.sys                                                                                                    | 7 14:34 创建日期: 202<br>ystem32                                                                                                    | 1/8/25 16:08<br>类型<br>文件夹<br>文件夹<br>文件夹<br>文件夹<br>文件夹<br>系统文件                                                                                                    | 3<br>• 4 <i>强度 drivers</i><br>大小<br>7,251 KB                                                                                                    |                      |       |   |
| <ul> <li></li></ul>                                                                                                    | tOEM.sys 修改日期: 2021/3/2<br>大小: 33.4 KB<br>→ 本地磁盘 (C:) → Windows → Sy                                                                                                    | 7 14:34 创建日期: 202<br>ystem32 → drivers →<br>修改日期<br>2011/4/12 22:45<br>2009/7/14 11:20<br>2017/8/22 10:35<br>2011/4/12 22:57<br>2021/1/27 8:58<br>2009/7/14 8:06                                                                                                    | 1/8/25 16:08<br>类型<br>文件夹<br>文件夹<br>文件夹<br>文件夹<br>系统文件<br>系统文件                                                                                                    | 3<br>◆ 4 <i>独衷 drivers</i><br>大小<br>7,251 KB<br>67 KB                                                                                                    |                      |       |   |
| <ul> <li></li></ul>                                                                                                    | tOEM.sys 修改日期: 2021/3/2<br>大小: 33.4 KB<br>• 本地磁盘 (C:) • Windows • Sy<br>· 共享 • 新建文件夹<br>名称:<br>en-US<br>etc<br>UMDF<br>2h-CN<br>③ SSRTE3.sys<br>③ 1394bus.sys<br>③ 1394ohci.sys                                                                                                    | 7 14:34 创建日期: 202<br>ystem32 → drivers →<br>修改日期<br>2011/4/12 22:45<br>2009/7/14 11:20<br>2017/8/22 10:35<br>2011/4/12 22:57<br>2021/1/27 8:58<br>209/7/14 8:06<br>2010/11/21 11:23                                                                                                    | 1/8/25 16:08<br>类型<br>文件夹<br>文件夹<br>文件夹<br>文件夹<br>系统文件<br>系统文件<br>系统文件                                                                                                    | <ul> <li>4 須要 drivers</li> <li>大小</li> <li>7,251 KB<br/>67 KB<br/>225 KB</li> </ul>                                                                                                    |                      |       |   |
| <ul> <li>         网络         SysTarge         系统文件         系统文件         日本         日本</li></ul>                                                                                                    | tOEM.sys 修改日期: 2021/3/2<br>大小: 33.4 KB<br>* 本地磁盘 (C:) ・ Windows ・ Sy<br>共享 ・ 新建文件夹<br>名称:<br>en-US<br>etc<br>UMDF<br>zh-CN<br>るSRTE3.sys<br>3J394ous.sys<br>3J394ous.sys<br>3J394ous.sys<br>3J394ous.sys<br>3acpi.sys<br>3acpi.sys                                                                                                    | 7 14:34 创建日期: 202<br>ystem32                                                                                                    | 1/8/25 16:08<br>美型<br>文件夹<br>文件夹<br>文件夹<br>文件夹<br>文件夹<br>系统文件<br>系统文件<br>系统文件                                                                                                    | <ul> <li>4 後度 drivers</li> <li>大小</li> <li>7,251 KB<br/>67 KB<br/>225 KB<br/>327 KB<br/>12 47</li> </ul>                                                                                                    |                      |       |   |
| <ul> <li>网络</li> <li>SysTarge<br/>系统文件</li> <li>系统文件</li> <li>() () () () () () () () () () () () () (</li></ul>                                                                                                    | tOEM.sys 修改日期: 2021/3/2<br>大小: 33.4 KB<br>* 本地磁盘 (C:) ・ Windows ・ Sy<br>共享 ・ 新建文件夹<br>名称:<br>en-US<br>etc<br>UMDF<br>zh-CN<br>③ SSRTE3.sys<br>③ 1394ohci.sys<br>③ acpi.sys<br>③ acpi.sys<br>③ acpi.sys<br>③ acpi.sys<br>③ acpi.sys<br>④ acpi.sys                                                                                                    | 7 14:34 创建日期: 202<br>ystem32                                                                                                    | 1/8/25 16:08<br>类型<br>文件夹<br>文件夹<br>文件夹<br>文件夹<br>系統文件<br>系統文件<br>系統文件<br>系統文件<br>系統文件<br>系統文件                                                                                                    | <ul> <li>4 後度 drivers</li> <li>7,251 KB<br/>67 KB<br/>225 KB<br/>327 KB<br/>13 KB<br/>400 µp</li> </ul>                                                                                                    |                      |       |   |
| <ul> <li>网络</li> <li>SysTarge<br/>系统文件</li> <li>系统文件</li> <li>() () () () () () () () () () () () () (</li></ul>                                                                                                    | tOEM.sys 修改日期: 2021/3/2<br>大小: 33.4 KB<br>* 本地磁盘 (C:) ・ Windows ・ Sy<br>共享 ・ 新建文件央<br>名称:<br>en-US<br>etc<br>UMDF<br>zh-CN<br>③ 3SRTE3.sys<br>③ 1394bus.sys<br>③ 1394ohci.sys<br>③ acpi.sys<br>③ acpi.sys<br>③ adpabari.sys<br>③ adpabari.sys                                                                                                    | 7 14:34 创建日期: 202<br>ystem32                                                                                                    | 1/8/25 16:08<br>类型<br>文件夹<br>文件夹<br>文件夹<br>文件夹<br>系統文件<br>系統文件<br>系統文件<br>系統文件<br>系統文件<br>系統文件<br>系統交子                                                                                                    | <ul> <li>◆ 4</li></ul>                                                                                                    |                      |       |   |
| <ul> <li>网络</li> <li>SysTarge<br/>系统文件</li> <li>系统文件</li> <li>() () () () () () () () () () () () () (</li></ul>                                                                                                    | tOEM.sys 修改日期: 2021/3/2<br>大小: 33.4 KB<br>• 本地磁盘 (C:) • Windows • Sy<br>· 共享 • 新建文件夹<br>名称:<br>• en-US<br>• etc<br>• UMDF<br>• zh-CN<br>· 3SRTE3.sys<br>· 1394ohci.sys<br>· 394ohci.sys<br>· adp94x.sys<br>· adpahci.sys<br>· adpahci.sys<br>· adpahci.sys<br>· adpahci.sys<br>· adpahci.sys<br>· adpahci.sys<br>· adpahci.sys<br>· adpahci.sys<br>· · · · · · · · · · · · · · · · · · ·                                                                                                     | 7 14:34 创建日期: 202<br>ystem32 > drivers ><br>修改日期<br>2011/4/12 22:45<br>2009/7/14 11:20<br>2017/8/22 10:35<br>2011/4/12 22:57<br>2021/1/27 8:58<br>2009/7/14 9:52<br>2009/7/14 9:52<br>2009/7/14 9:52                                                                                               | 1/8/25 16:08<br>类型<br>文件失<br>文件失<br>文件失<br>文件失<br>系统文件<br>系统文件<br>系统文文件<br>系统统文件<br>系统统文件<br>系统统文件<br>系统统文件                                                                                                    | 3<br>★ 4                                                                                                    |                      |       |   |
| <ul> <li>网络</li> <li>SysTarge<br/>系统文件</li> <li>系统文件</li> <li>(1) 日本</li> <li>(1) 日本<td>tOEM.sys 修改日期: 2021/3/2<br/>大小: 33.4 KB<br/>• 本地磁盘 (C:) • Windows • Sy<br/>· 共享 • 新建文件夹<br/>名称:<br/>• en-US<br/>• etc<br/>• UMDF<br/>• zh-CN<br/>· 3SRTE3.sys<br/>· 1394ohci.sys<br/>· 394ohci.sys<br/>· 394ohci.sys<br/>· 394ohci.sys<br/>· 394ohci.sys<br/>· 394ohci.sys<br/>· 304ohci.sys<br/>· 304ohc</td><td>7 14:34 创建日期: 202<br/>ystem32 &gt; drivers &gt;<br/>修改日期<br/>2011/4/12 22:45<br/>2009/7/14 11:20<br/>2017/8/22 10:35<br/>2011/4/12 22:57<br/>2021/1/27 8:58<br/>2009/7/14 8:06<br/>2010/11/21 11:23<br/>2010/11/21 11:23<br/>2009/7/14 9:52<br/>2009/7/14 9:52<br/>2009/7/14 9:52<br/>2010/11/21 11:24</td><td>1/8/25 16:08<br/>类型<br/>文件失来<br/>文件失来<br/>文件失来<br/>文件<br/>系统统文件<br/>系统统文件<br/>系统统文件<br/>系统统文件<br/>系统统文件<br/>系统统文件</td><td><ul> <li>◆ ◆ <i>黎雯 drivers</i></li> <li>7,251 KB</li> <li>67 KB</li> <li>225 KB</li> <li>327 KB</li> <li>13 KB</li> <li>480 KB</li> <li>332 KB</li> <li>179 KB</li> <li>488 KB</li> </ul></td><td></td><td></td><td></td></li></ul>                                                                                                    | tOEM.sys 修改日期: 2021/3/2<br>大小: 33.4 KB<br>• 本地磁盘 (C:) • Windows • Sy<br>· 共享 • 新建文件夹<br>名称:<br>• en-US<br>• etc<br>• UMDF<br>• zh-CN<br>· 3SRTE3.sys<br>· 1394ohci.sys<br>· 394ohci.sys<br>· 394ohci.sys<br>· 394ohci.sys<br>· 394ohci.sys<br>· 394ohci.sys<br>· 304ohci.sys<br>· 304ohc                                                                              | 7 14:34 创建日期: 202<br>ystem32 > drivers ><br>修改日期<br>2011/4/12 22:45<br>2009/7/14 11:20<br>2017/8/22 10:35<br>2011/4/12 22:57<br>2021/1/27 8:58<br>2009/7/14 8:06<br>2010/11/21 11:23<br>2010/11/21 11:23<br>2009/7/14 9:52<br>2009/7/14 9:52<br>2009/7/14 9:52<br>2010/11/21 11:24                 | 1/8/25 16:08<br>类型<br>文件失来<br>文件失来<br>文件失来<br>文件<br>系统统文件<br>系统统文件<br>系统统文件<br>系统统文件<br>系统统文件<br>系统统文件                                                                                                    | <ul> <li>◆ ◆ <i>黎雯 drivers</i></li> <li>7,251 KB</li> <li>67 KB</li> <li>225 KB</li> <li>327 KB</li> <li>13 KB</li> <li>480 KB</li> <li>332 KB</li> <li>179 KB</li> <li>488 KB</li> </ul>                                                    |                      |       |   |
| <ul> <li>网络</li> <li>SysTarge<br/>系统文件</li> <li>系统文件</li> <li>マレン・</li> <li>マレン・</li> <li>マレン・</li> <li>マレン・</li> <li>マロン・</li> <li>マロン・<td>tOEM.sys 修改日期: 2021/3/2<br/>大小: 33.4 KB<br/>* 本地磁盘 (C:) * Windows * Sy<br/># # # 新建文件夹<br/>名称:<br/>en-US<br/>etc<br/>UMDF<br/>zh-CN<br/>SISRTE3.sys<br/>I394ohci.sys<br/>SI394ohci.sys<br/>SI394ohci.sys</td><td>7 14:34 创建日期: 202<br/>ystem32 &gt; drivers &gt;<br/>修改日期<br/>2011/4/12 22:45<br/>2009/7/14 11:20<br/>2017/8/22 10:35<br/>2011/4/12 22:57<br/>2021/1/27 8:58<br/>2009/7/14 8:06<br/>2010/11/21 11:23<br/>2010/11/21 11:23<br/>2009/7/14 9:52<br/>2009/7/14 9:52<br/>2009/7/14 9:52<br/>2009/7/14 9:52<br/>2009/7/14 8:10</td><td>1/8/25 16:08<br/>类型<br/>文件件<br/>文件<br/>文件<br/>系統<br/>统文文件<br/>系統<br/>统文文件<br/>系統<br/>統<br/>文文体<br/>系統<br/>統<br/>文文体<br/>系統<br/>統<br/>筑文文体<br/>系統<br/>統<br/>筑文文体<br/>系統<br/>統<br/>筑文文体<br/>系統<br/>統<br/>筑文文体<br/>系統<br/>統<br/>筑文文体<br/>系統<br/>統<br/>筑文文体<br/>系統<br/>統<br/>筑文文体<br/>系統<br/>統<br/>筑文文体<br/>系統<br/>統<br/>筑文文体<br/>系統<br/>統<br/>筑文文体<br/>系統<br/>統<br/>筑文文体<br/>系統<br/>統<br/>文文体<br/>系統<br/>統<br/>筑文文体<br/>系統<br/>統<br/>文文体<br/>系統<br/>統<br/>文文本<br/>本<br/>本<br/>本<br/>文本<br/>本<br/>本<br/>本<br/>文文本<br/>本<br/>本<br/>本<br/>文文本<br/>本<br/>本<br/>本<br/>文文本<br/>本<br/>本<br/>本<br/>文文本<br/>本<br/>本<br/>本<br/>本<br/>文文本<br/>本<br/>本<br/>本<br/>文文本<br/>本<br/>本<br/>本<br/>文文本<br/>本<br/>系<br/>統<br/>統<br/>文文文本<br/>本<br/>本<br/>系<br/>統<br/>統<br/>文文文本<br/>本<br/>本<br/>本<br/>文文本<br/>本<br/>本<br/>本<br/>文文本<br/>本<br/>本<br/>本<br/>文文本<br/>本<br/>本<br/>本<br/>文文本<br/>本<br/>本<br/>文文本<br/>本<br/>本<br/>本<br/>文文本<br/>本<br/>本<br/>本<br/>文文本<br/>本<br/>本<br/>本<br/>文文本<br/>本<br/>本<br/>文文本<br/>本<br/>本<br/>本<br/>文文本<br/>本<br/>本<br/>本<br/>文<br/>本<br/>本<br/>本<br/>本<br/>本<br/>本<br/>本<br/>文文本<br/>本<br/>本<br/>本<br/>本<br/>本<br/>本<br/>本<br/>本<br/>本<br/>本<br/>本<br/>本<br/>本</td><td><ul> <li>◆ ◆ <i>黎雯 drivers</i></li> <li>大小</li> <li>7,251 KB</li> <li>67 KB</li> <li>225 KB</li> <li>327 KB</li> <li>13 KB</li> <li>480 KB</li> <li>332 KB</li> <li>179 KB</li> <li>488 KB</li> <li>59 KB</li> </ul></td><td></td><td></td><td></td></li></ul> | tOEM.sys 修改日期: 2021/3/2<br>大小: 33.4 KB<br>* 本地磁盘 (C:) * Windows * Sy<br># # # 新建文件夹<br>名称:<br>en-US<br>etc<br>UMDF<br>zh-CN<br>SISRTE3.sys<br>I394ohci.sys<br>SI394ohci.sys<br>SI394ohci.sys                                                                                     | 7 14:34 创建日期: 202<br>ystem32 > drivers ><br>修改日期<br>2011/4/12 22:45<br>2009/7/14 11:20<br>2017/8/22 10:35<br>2011/4/12 22:57<br>2021/1/27 8:58<br>2009/7/14 8:06<br>2010/11/21 11:23<br>2010/11/21 11:23<br>2009/7/14 9:52<br>2009/7/14 9:52<br>2009/7/14 9:52<br>2009/7/14 9:52<br>2009/7/14 8:10 | 1/8/25 16:08<br>类型<br>文件件<br>文件<br>文件<br>系統<br>统文文件<br>系統<br>统文文件<br>系統<br>統<br>文文体<br>系統<br>統<br>文文体<br>系統<br>統<br>筑文文体<br>系統<br>統<br>筑文文体<br>系統<br>統<br>筑文文体<br>系統<br>統<br>筑文文体<br>系統<br>統<br>筑文文体<br>系統<br>統<br>筑文文体<br>系統<br>統<br>筑文文体<br>系統<br>統<br>筑文文体<br>系統<br>統<br>筑文文体<br>系統<br>統<br>筑文文体<br>系統<br>統<br>筑文文体<br>系統<br>統<br>文文体<br>系統<br>統<br>筑文文体<br>系統<br>統<br>文文体<br>系統<br>統<br>文文本<br>本<br>本<br>本<br>文本<br>本<br>本<br>本<br>文文本<br>本<br>本<br>本<br>文文本<br>本<br>本<br>本<br>文文本<br>本<br>本<br>本<br>文文本<br>本<br>本<br>本<br>本<br>文文本<br>本<br>本<br>本<br>文文本<br>本<br>本<br>本<br>文文本<br>本<br>系<br>統<br>統<br>文文文本<br>本<br>本<br>系<br>統<br>統<br>文文文本<br>本<br>本<br>本<br>文文本<br>本<br>本<br>本<br>文文本<br>本<br>本<br>本<br>文文本<br>本<br>本<br>本<br>文文本<br>本<br>本<br>文文本<br>本<br>本<br>本<br>文文本<br>本<br>本<br>本<br>文文本<br>本<br>本<br>本<br>文文本<br>本<br>本<br>文文本<br>本<br>本<br>本<br>文文本<br>本<br>本<br>本<br>文<br>本<br>本<br>本<br>本<br>本<br>本<br>本<br>文文本<br>本<br>本<br>本<br>本<br>本<br>本<br>本<br>本<br>本<br>本<br>本<br>本<br>本                                                                                                    | <ul> <li>◆ ◆ <i>黎雯 drivers</i></li> <li>大小</li> <li>7,251 KB</li> <li>67 KB</li> <li>225 KB</li> <li>327 KB</li> <li>13 KB</li> <li>480 KB</li> <li>332 KB</li> <li>179 KB</li> <li>488 KB</li> <li>59 KB</li> </ul>                         |                      |       |   |
| <ul> <li>网络</li> <li>SysTarge<br/>系统文件</li> <li>系统文件</li> <li>(1) 日本</li> <li>(1) 日本<td>tOEM.sys 修改日期: 2021/3/27<br/>大小: 33.4 KB<br/>• 本地磁盘 (C:) • Windows • Sy<br/>· 共享 • 新建文件夹<br/>名称:<br/>• en-US<br/>• etc<br/>• UMDF<br/>• zh-CN<br/>· 3SRTE3.sys<br/>· 1394ohci.sys<br/>· 1394ohci.sys<br/>· 394ohci.sys<br/>· 394ohci.sys<br/>· 4dp94xx.sys<br/>· 4dp94xx.sys</td><td>7 14:34 创建日期: 202<br/>ystem32 &gt; drivers &gt;<br/>修改日期<br/>2011/4/12 22:45<br/>2009/7/14 11:20<br/>2017/8/22 10:35<br/>2011/4/12 22:57<br/>2021/1/27 8:58<br/>2009/7/14 8:06<br/>2010/11/21 11:23<br/>2010/11/21 11:23<br/>2009/7/14 9:52<br/>2009/7/14 9:52<br/>2009/7/14 9:52</td><td>1/8/25 16:08<br/>类型<br/>文文件<br/>案型<br/>文件件件实<br/>系統统文文件<br/>系統统文文件<br/>系統统文文件<br/>系統统文文件<br/>系統统文文件<br/>系統统文文件<br/>系統统文文件<br/>系統统文文件<br/>系統统文文件<br/>系統统文文件<br/>系統统文文件<br/>系統统文文件</td><td><ul> <li>▲ 4</li></ul></td><td></td><td></td><td></td></li></ul>                                                                                                    | tOEM.sys 修改日期: 2021/3/27<br>大小: 33.4 KB<br>• 本地磁盘 (C:) • Windows • Sy<br>· 共享 • 新建文件夹<br>名称:<br>• en-US<br>• etc<br>• UMDF<br>• zh-CN<br>· 3SRTE3.sys<br>· 1394ohci.sys<br>· 1394ohci.sys<br>· 394ohci.sys<br>· 394ohci.sys<br>· 4dp94xx.sys<br>· 4dp94xx.sys                                                                                                    | 7 14:34 创建日期: 202<br>ystem32 > drivers ><br>修改日期<br>2011/4/12 22:45<br>2009/7/14 11:20<br>2017/8/22 10:35<br>2011/4/12 22:57<br>2021/1/27 8:58<br>2009/7/14 8:06<br>2010/11/21 11:23<br>2010/11/21 11:23<br>2009/7/14 9:52<br>2009/7/14 9:52<br>2009/7/14 9:52                                     | 1/8/25 16:08<br>类型<br>文文件<br>案型<br>文件件件实<br>系統统文文件<br>系統统文文件<br>系統统文文件<br>系統统文文件<br>系統统文文件<br>系統统文文件<br>系統统文文件<br>系統统文文件<br>系統统文文件<br>系統统文文件<br>系統统文文件<br>系統统文文件                                                                                                    | <ul> <li>▲ 4</li></ul>                                                                                                    |                      |       |   |
| <ul> <li>■ 网络</li> <li>SysTarge<br/>系统文件</li> <li>系统文件</li> <li>● ● ● ● 计算机</li> <li>● ● ● ● 计算机</li> <li>● ● ● ● ● ● 日<br/>● ○ ● ● ● ● ● ● ● ● ● ● ● ● ● ● ● ● ● ●</li></ul>                                                                                                    | tOEM.sys 修改日期: 2021/3/2<br>大小: 33.4 KB<br>本地磁盘 (C:) 、 Windows 、 Sy<br>共享 、 新建文件夹<br>名称:<br>en-US<br>etc<br>UMDF<br>zh-CN<br>@ 3SRTE3.sys<br>@ 1394ohci.sys<br>@ 3CPL40.sys<br>@ acpipmi.sys<br>@ adp40x.sys<br>@ adp40x.sys                                                                                                    | 7 14:34 创建日期: 202<br>ystem32 > drivers ><br>修改日期<br>2011/4/12 22:45<br>2009/7/14 11:20<br>2017/8/22 10:35<br>2011/4/12 22:57<br>2021/1/27 8:58<br>2009/7/14 8:06<br>2010/11/21 11:23<br>2010/11/21 11:23<br>2009/7/14 9:52<br>2009/7/14 9:52<br>2009/7/14 9:52<br>2009/7/14 9:52                   | 1/8/25 16:08<br>类型<br>文文件<br>案型<br>文文件<br>系統統統<br>文文件<br>系統統統<br>文文件<br>系統統統<br>文文件<br>系統統統<br>文文件<br>系統統統<br>文文件<br>系統統統<br>文文件<br>系統統統<br>文文件<br>系統統統<br>文文件<br>系統統統<br>文文中<br>系統統<br>統統<br>統統<br>文文中<br>系統統<br>統統<br>統統<br>統統<br>文文中<br>系統統<br>統統<br>統統<br>文文中<br>系統統<br>統統<br>文文中<br>系統統<br>統統<br>文文中<br>系統<br>統統<br>文文中<br>系統<br>統統<br>文文中<br>系統<br>統統<br>統<br>文文中<br>系統<br>統統<br>文文中<br>系統<br>統統<br>統<br>文文中<br>系統<br>統統<br>文文中<br>系統<br>統統<br>文文中<br>系統<br>統統<br>文文中<br>系統<br>統統<br>文文中<br>系統<br>派統<br>統統<br>文文中<br>系統<br>統統<br>文文中<br>系統<br>統統<br>文文中<br>系統<br>統<br>統<br>文文中<br>系統<br>統<br>統<br>文文中<br>系統<br>統<br>統<br>文文中<br>系<br>派<br>統<br>統<br>文文中<br>文子<br>本<br>本<br>本<br>文文中<br>系<br>、<br>文文中<br>系<br>派<br>統<br>統<br>統<br>文文文中<br>系<br>派<br>統<br>統<br>統<br>文文文中<br>本<br>系<br>文文中<br>系統<br>統<br>統<br>文文文中<br>系<br>派<br>統<br>統<br>文文文中<br>系<br>文文中<br>系<br>文文中<br>系<br>文文中<br>系<br>文文中<br>系<br>文文中<br>系<br>文文中<br>系<br>文本<br>本<br>文文中<br>系<br>文本<br>本<br>文文中<br>系<br>文本<br>本<br>文文中<br>系<br>文文中<br>系<br>文本<br>文<br>本<br>本<br>文<br>文<br>本<br>本<br>本<br>文<br>文<br>本<br>本<br>文<br>文<br>文<br>本<br>本<br>文<br>文<br>本<br>文<br>本<br>本<br>文<br>文<br>文<br>本<br>本<br>本<br>本<br>文<br>文<br>本<br>本<br>本<br>文<br>文<br>本<br>本<br>本<br>本<br>文<br>文<br>本<br>本<br>文<br>本<br>本<br>文<br>文<br>本<br>本<br>文<br>文<br>本<br>本<br>本<br>本<br>本<br>本<br>本<br>本<br>本<br>本<br>本<br>本<br>本 | <ul> <li>▲ 4y 渡安 drivers</li> <li>大小</li> <li>7,251 KB</li> <li>67 KB</li> <li>225 KB</li> <li>327 KB</li> <li>13 KB</li> <li>480 KB</li> <li>332 KB</li> <li>179 KB</li> <li>488 KB</li> <li>59 KB</li> <li>60 KB</li> <li>16 KB</li> </ul> |                      |       |   |
| <ul> <li>网络</li> <li>SysTarge<br/>系统文件</li> <li>系统文件</li> <li>(1) 日本</li> <li>(1) 日本<td>tOEM.sys 修改日期: 2021/3/2<br/>大小: 33.4 KB<br/>* 本地磁盘 (C:) * Windows * Sy<br/># # # 新建文件夹<br/>名称:<br/>en-US<br/>etc<br/>UMDF<br/>zh-CN<br/>SISRTE3.sys<br/>I394ohci.sys<br/>Acpipmi.sys<br/>Acpipmi.sys<br/>Acpipmi.sys<br/>Acpipmi.sys<br/>Acpipmi.sys<br/>Acpipmi.sys<br/>Acpipmi.sys<br/>Acpip.sys<br/>Acpipmi.sys<br/>Acpipmi.sys<br/>Acpipmi.sys<br/>Acpip.sys<br/>Acpipmi.sys<br/>Acpipmi.sys<br/>Acpipmi.sys<br/>Acpipmi.sys<br/>Acpipmi.sys<br/>Acpipmi.sys<br/>Acpipmi.sys<br/>Acpipmi.sys<br/>Acpipmi.sys<br/>Acpipmi.sys<br/>Acpipmi.sys<br/>Acpipmi.sys<br/>Acpip.sys<br/>Acpipmi.sys<br/>Acpip.sys<br/>Acpit.sys<br/>Acpit.sys</td><td>7 14:34 创建日期: 202<br/>ystem32 &gt; drivers &gt;</td><td>1/8/25 16:08<br/>类型<br/>文文件<br/>案型<br/>文文件<br/>系統統統<br/>統統統<br/>統統統<br/>統統<br/>統統<br/>統統<br/>統統<br/>統統<br/>統統</td><td><ul> <li>▲ 4</li></ul></td><td></td><td></td><td></td></li></ul>                                                                                                    | tOEM.sys 修改日期: 2021/3/2<br>大小: 33.4 KB<br>* 本地磁盘 (C:) * Windows * Sy<br># # # 新建文件夹<br>名称:<br>en-US<br>etc<br>UMDF<br>zh-CN<br>SISRTE3.sys<br>I394ohci.sys<br>Acpipmi.sys<br>Acpipmi.sys<br>Acpipmi.sys<br>Acpipmi.sys<br>Acpipmi.sys<br>Acpipmi.sys<br>Acpipmi.sys<br>Acpip.sys<br>Acpipmi.sys<br>Acpipmi.sys<br>Acpipmi.sys<br>Acpip.sys<br>Acpipmi.sys<br>Acpipmi.sys<br>Acpipmi.sys<br>Acpipmi.sys<br>Acpipmi.sys<br>Acpipmi.sys<br>Acpipmi.sys<br>Acpipmi.sys<br>Acpipmi.sys<br>Acpipmi.sys<br>Acpipmi.sys<br>Acpipmi.sys<br>Acpip.sys<br>Acpipmi.sys<br>Acpip.sys<br>Acpit.sys<br>Acpit.sys | 7 14:34 创建日期: 202<br>ystem32 > drivers >                                                                                                    | 1/8/25 16:08<br>类型<br>文文件<br>案型<br>文文件<br>系統統統<br>統統統<br>統統統<br>統統<br>統統<br>統統<br>統統<br>統統<br>統統                                                                                                    | <ul> <li>▲ 4</li></ul>                                                                                                    |                      |       |   |

28. 双击注册文件夹中的 SysTargetOEM 注册表项 弹出以下选项框 选择"是"

|                                                                                                    |                                                                         |                        |                            |               | × |
|----------------------------------------------------------------------------------------------------|-------------------------------------------------------------------------|------------------------|----------------------------|---------------|---|
| CODESYS                                                                                                    | 3.5.16.4注册文件 🔸                                                          |                        | 搜索 CODESYS 3.5.16          | 5.4注册文件       | Q |
| 组织 ▼ 包含到库中 ▼                                                                                                    | 共享 ▼ 新建文件夹                                                              |                        |                            | •             | 0 |
| ☆ 收藏実                                                                                                    | 名称                                                                      | 修改日期                   | 类型                         | 大小            |   |
| ▶ 下载                                                                                                    | 🔒 lic                                                                   | 2021/8/25 16:08        | 文件夹                        |               |   |
|                                                                                                    | CODESYSControl_User                                                     | 2021/3/27 17:28        | CFG 文件                     | 2 KB          |   |
| 9月 最近访问的位置                                                                                                    | 🔄 Shenzhen Rentong-x64-RTE-SM.devd                                      | 2021/3/27 14:57        | XML文档                      | 80 KB         |   |
|                                                                                                    | 🖻 Shenzhen Rentong-x86-RTE-SM.devd                                      | 2021/3/27 14:15        | XML文档                      | 78 KB         |   |
| i in the second second | 🔊 SysTargetOEM                                                          | 2021/3/27 15:51        | 注册表项                       | 1 KB          |   |
| 1 初版                                                                                                    | SysTargetOEM.sys                                                        | 2021/3/27 14:34        | 系统文件                       | 34 KB         |   |
|                                                                                                    | Windows6.1-KB3033929-×64                                                | 2021/3/26 23:01        | Microsoft Updat            | 44,843 KB     |   |
|                                                                                                    |                                                                         | 2021/6/8 14:18         | Office Open XM             | 51 KB         |   |
|                                                                                                    |                                                                         |                        |                            |               |   |
|                                                                                                    |                                                                         |                        |                            |               |   |
| 1 江谷和                                                                                                    |                                                                         |                        |                            |               |   |
| ■ 17 异物1                                                                                                    |                                                                         |                        |                            |               |   |
|                                                                                                    |                                                                         |                        |                            |               |   |
| 🕞 本地磁盘 (D:)                                                                                                    |                                                                         |                        |                            |               |   |
|                                                                                                    |                                                                         |                        |                            |               |   |
| 🥦 网络                                                                                                    |                                                                         |                        |                            |               |   |
|                                                                                                    |                                                                         |                        |                            |               |   |
| 8 个对象                                                                                                    |                                                                         |                        |                            |               |   |
| 注册表编辑器                                                                                                    |                                                                         |                        |                            |               |   |
| 添加信息可能<br>C:\Users\Adr<br>信息的来源,<br>确定要继续吗                                                                                                    | 会在无意中更改或删除值并导致组修<br>ministrator\Desktop\CODESYS 3<br>请不要将其添加到注册表中。<br>? | +无法继续正常<br>.5.16.4注册文件 | 工作。如果您不信<br>キ\SysTargetOEN | 钜<br>M.reg 中山 | 5 |
|                                                                                                    |                                                                         |                        | 是①                         | 否( <u>N</u> ) |   |

29. 右键桌面右下角网络图标 选择"打开网络和共享中心"

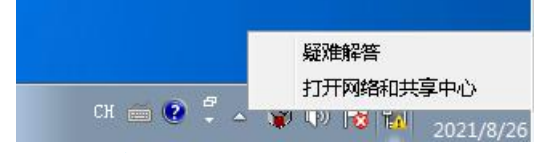

30. 点击"更改适配器设置"

|                                       |                                                                                                    |                               |            | - • × |
|---------------------------------------|----------------------------------------------------------------------------------------------------|-------------------------------|------------|-------|
| ●●●●●●●●●●●●●●●●●●●●●●●●●●●●●●●●●●●●● | 和 Internet 🕨 网络和共享中心                                                                                                    |                               | ▼ 4 搜卖控制面板 | ٩     |
| 控制面板主页<br>更改适配器设置<br>更改高级共享设置         | 查看基本网络信息并设置连接         VENSIN-PC       未识别的网络         (此计算机)       未识别的网络         查看活动网络       」         查看活动网络       」         查看活动网络       」         查看活动网络       」         愛愛家       未识别的网络         梁 保慧新的连接或网络       」         愛政网络设置       」         愛政网络设置          愛政网络设置          建築工成、宽束、拨号、临时或 VPN 连接;或设置路由器或访问点、          注援到网络          连接到或重新连接到无线、有线、拨号或 VPN 网络连接。         透得紧直缝相关赛运项         访问位于其他网络计算机上的文件和打印机,或更改共事设置。         逻辑接触         读出新所有规问题问题,或获得故观期缺信息。 | 查看完整缺时<br>注接或断开连接<br>Internet |            | 0     |
| 另请参阅                                  |                                                                                                    |                               |            |       |
| Internet 远项                           |                                                                                                    |                               |            |       |
| Windows 防火墙                           |                                                                                                    |                               |            |       |
| 家庭组                                   |                                                                                                    |                               |            |       |

31. 双击连接到伺服设备的网口

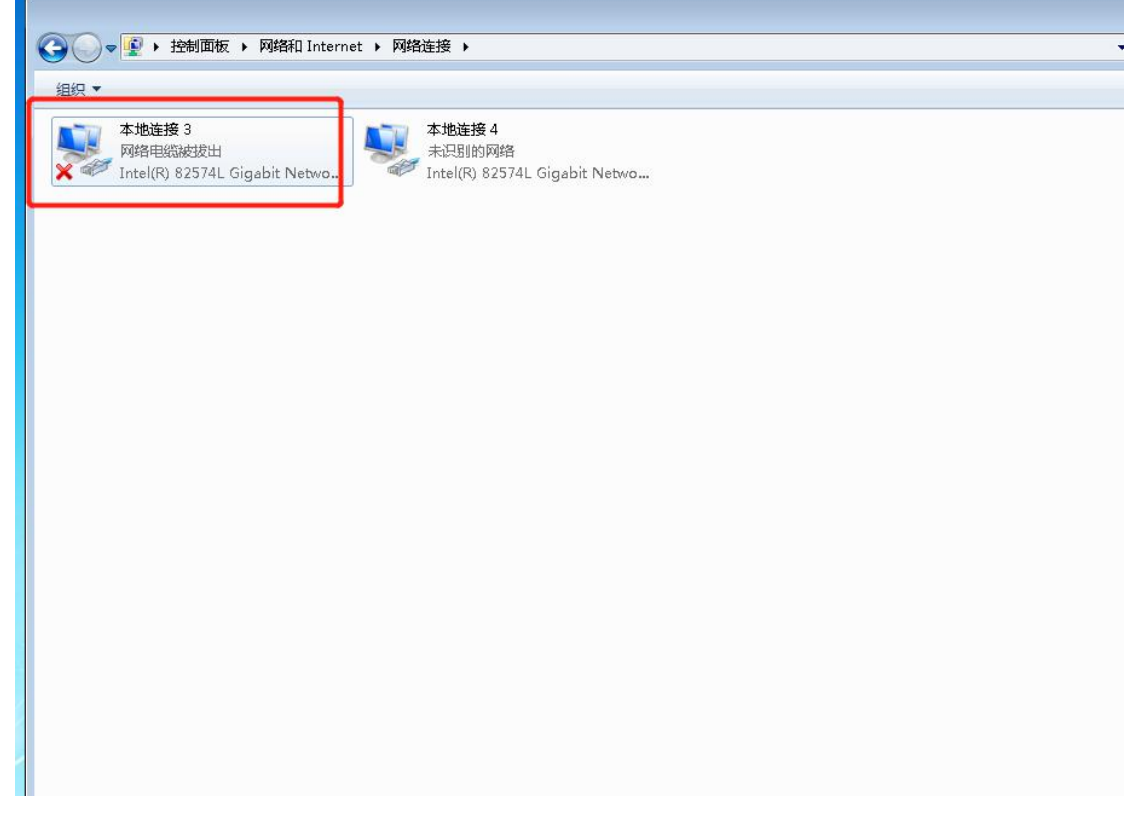

32. 点击"配置"

| ♀ 本地连接 3 属性 <b>圣</b>                                                                                                    |
|----------------------------------------------------------------------------------------------------|
| 网络共享                                                                                                    |
| 连接时使用:<br>■ Intel(R) 82574L Gigsbit Network Connection                                                                                                    |
| 此连接使用下列项目 (2):                                                                                                    |
| <ul> <li>✓ ➡ Microsoft 网络客户端</li> <li>✓ ■ QoS 数据包计划程序</li> <li>✓ ■ Microsoft 网络的文件和打印机共享</li> <li>✓ ▲ Internet 协议版本 6 (TCP/IPv6)</li> <li>✓ ▲ Internet 协议版本 4 (TCP/IPv4)</li> <li>✓ ▲ 链路层拓扑发现映射器 I/O 驱动程序</li> <li>✓ ▲ 链路层拓扑发现响应程序</li> </ul> |
| 安装 (2)     卸载 (2)     属性 (2)       描述     允许您的计算机访问 Microsoft 网络上的资源。                                                                                                    |
|                                                                                                    |

33. 点击"驱动程序"

| VL/      | <b>N</b>     | 驱动程          | 序         | 详细         | 暗息                                                                                                    |
|----------|--------------|--------------|-----------|------------|----------------------------------------------------------------------------------------------------|
| 常规       | 链接速          | 度    高级      | 电         | 源管理        | 分组                                                                                                    |
| <u>.</u> | Intel(R) 829 | 574L Gigabit | Network ( | Connection | L Contraction of the second second second second second second second second second second second second second |
|          | 设备类型:        | 网络适酉         | 122       |            |                                                                                                    |
|          | 制造商:         | Intel        |           |            |                                                                                                    |
|          | 位置:          | PCI 总线       | 3、设备      | 0、功能 0     |                                                                                                    |
| 一设备状     | 态            |              |           |            |                                                                                                    |
| 这个说      |              | >            |           |            | *                                                                                                    |
|          |              |              |           |            |                                                                                                    |
|          |              |              |           |            |                                                                                                    |
|          |              |              |           |            |                                                                                                    |
|          |              |              |           |            | -                                                                                                    |

34. 选择"更新驱动程序"

| Intel(R) 82574L Gigabit Net | work Connec                 | tion 属性                      | ×          |
|-----------------------------|-----------------------------|------------------------------|------------|
| 常规<br>VLAN                  | 高级<br>驱动程序                  | 电源管理<br>详细                   | 分组<br>田信息  |
| Intel (R) 82574L            | Gigabit Netw                | ork Connection               |            |
| 驱动程序提供商:                    | Intel                       |                              |            |
| 驱动程序日期:                     | 2013/5/16                   |                              |            |
| 驱动程序版本:                     | 12.7.27.0                   |                              |            |
| 数字签名程序:                     | Microsoft Wi<br>Compatibili | ndows Hardwar<br>y Publisher | e          |
| 驱动程序详细信息(L)                 | 查看有关驱动                      | <b>动程序文件的详</b> 纲             | 暗息。        |
| 更新驱动程序 む                    | 为这个设备更                      | 包新驱动程序软件                     | ‡•         |
| 回滚驱动程序 (2)                  | 如果该设备在<br>回滚到以前多            | E更新驱动程序8<br>G装的驱动程序。         | 讨失败,请<br>' |
| 禁用 ④                        | 禁用所选设备                      | ă o                          |            |
| 卸载 (U)                      | 卸载驱动程序                      | \$(高级)。                      |            |
|                             |                             |                              |            |
|                             |                             | 确定                           | 取消         |

35. 选择"浏览计算机以查找驱动程序软件"

| <u> </u> | 27/182/01/19792/14 - Intel(IV) 52574E Gigable Network Connection                           |
|----------|--------------------------------------------------------------------------------------------|
| 您想       | 如何搜索驱动程序软件?                                                                                |
| ¢        | 自动搜索更新的驱动程序软件( <u>S</u> )<br>Windows 将在您的计算机和 Internet 上查找用于相关设备的最新驱动程序软件,除非在设备安装设备中禁用该功能。 |
| •        | 浏览计算机以查找驱动程序软件( <u>R</u> )<br>手动查找并安装驱动程序软件。                                               |

36. 选择"从计算机的设备驱动程序列表中选择"

| Saur | 思新巡辺理予報件 - Intel(K) 825/4L Gigabit Network Connection |
|------|-------------------------------------------------------|
| 浏坑   | 517异位上的地码1柱序又作                                        |
| 在以   | 下位置搜索驱动程序软件:                                          |
| gram | i Files\CODESYS\CODESYS Control RTE3\CmpEt1000MPD ▼   |
| ☑ 包  | 括子文件实①                                                |
|      |                                                       |
|      |                                                       |
|      |                                                       |
|      |                                                       |
| +    | 从计算机的设备驱动程序列表中选择(上)                                   |

37. 点击"从磁盘安装"

| 📮 uta | 区动程序包含验证码(TM)技术签名。 | 从磁盘安装(日). |
|-------|--------------------|-----------|
| 卣     | <u> </u>           |           |
|       |                    |           |
|       |                    |           |

38. 点击"浏览"

| 从磁盘安 | 装                           | <b>—</b> |
|------|-----------------------------|----------|
| ~    | 插入制造商的安装盘,然后确定已在下面选定正确的驱动器。 | 确定<br>取消 |
|      | 制造商文件复制来源 ©):               |          |
|      | <u>A:\</u>                  | 浏览 (8)   |

39. 选择以下路径 "C:\Program Files\CODESYS\CODESYS Control RTE3\CmpEt1000MPD"中的 net541ex 文件

| 🗋 查找文件   |                                                                                                    |                                                                                                 |                                                                                                    |                                                                                                    | (                                                                                                    | x |
|----------|----------------------------------------------------------------------------------------------------|-------------------------------------------------------------------------------------------------|----------------------------------------------------------------------------------------------------|----------------------------------------------------------------------------------------------------|----------------------------------------------------------------------------------------------------|---|
| 查找范围(I): | 🔒 CmpEt1000MPJ                                                                                                    | D 🗸                                                                                             | G 💈                                                                                                    | ) 📂 🖽                                                                                                    | <b>-</b>                                                                                                  |   |
| 9        | 文称                                                                                                    | ^                                                                                               |                                                                                                    | 修改日期                                                                                                    |                                                                                                    |   |
| 最近访问的位置  | net541ex                                                                                                    |                                                                                                 |                                                                                                    | 2021/1/                                                                                                    | 19 13:59                                                                                                  |   |
|          |                                                                                                    |                                                                                                 |                                                                                                    |                                                                                                    |                                                                                                    |   |
| 桌面       |                                                                                                    |                                                                                                 |                                                                                                    |                                                                                                    |                                                                                                    |   |
|          |                                                                                                    |                                                                                                 |                                                                                                    |                                                                                                    |                                                                                                    |   |
| 库        |                                                                                                    |                                                                                                 |                                                                                                    |                                                                                                    |                                                                                                    |   |
|          |                                                                                                    |                                                                                                 |                                                                                                    |                                                                                                    |                                                                                                    |   |
| 计算机      |                                                                                                    |                                                                                                 |                                                                                                    |                                                                                                    |                                                                                                    |   |
|          | •                                                                                                    | III                                                                                             |                                                                                                    |                                                                                                    |                                                                                                    | Þ |
| 网络       | 文件名(20):                                                                                                    | net541ex. inf                                                                                   |                                                                                                    | •                                                                                                    | 打开 (0)                                                                                                    |   |
|          | 文件类型(I):                                                                                                    | 安装信息 (*.inf)                                                                                    |                                                                                                    | -                                                                                                    | 取消                                                                                                    |   |
|          | <ul> <li>查找范围(L):</li> <li>查找范围(L):</li> <li>最近访问的位置</li> <li>桌面</li> <li>桌面</li> <li>桌面</li> <li>前</li> <li>前</li> <li>前</li> <li>資</li> <li>約</li> <li>約</li> <li>約</li> <li>第</li> <li>第</li> <li>約</li> <li>約</li> <li>約</li> <li>約</li> <li>約</li> <li>約</li> <li>約</li> <li>約</li> <li>約</li> <li>約</li> <li>約</li> <li>約</li> <li>約</li> <li>約</li> <li>約</li> <li>約</li> <li>約</li> <li>約</li> <li>第</li> <li>約</li> <li>約</li> <li>約</li> <li>約</li> <li>約</li> <li>約</li> <li>約</li> <li>約</li> <li>約</li> <li>約</li> <li>約</li> <li>約</li> <li>約</li> <li>約</li> <li>約</li> <li>約</li> <li>約</li> <li>10</li> <li>10</li></ul> | ● 查找范围 ①: ○ CmpEt1000MP<br>查找范围 ①: ○ CmpEt1000MP<br>名称<br>和本本本本本本本本本本本本本本本本本本本本本本本本本本本本本本本本本本本本 | ● 查找范围 ①:       ● CmpEt1000MPD         ● 登抜范围 ①:       ● CmpEt1000MPD         ● 金称       ● 金称         ● 最近访问的位置       ● met541ex         ● 原面       ● met541ex         ● 原面       ● met541ex         ● 原面       ● met541ex         ● 原面       ● 一         ● 原面       ● ●         ● 原面       ●         ● 原面       ●         ● ●       ●         ●       ●         ●       ●         ●       ●         ●       ●         ●       ●         ●       ●         ●       ●         ●       ●         ●       ●         ●       ● | • 查找范围 ①:         • CmpBt1000MPD         • ② ②            • 查找范围 ①:         • CmpBt1000MPD         • ③ ②            • 金松         • net541ex         • net541ex         • □         • □         • □ | 查找范围 ①: <ul> <li>             CmpEt1000MPD             </li> <li>                  CmpEt1000MPD</li></ul> |   |

40. 点击"确定"

| 从磁盘安望 | <b>炭</b>                                   | <b>—</b> ×- |
|-------|--------------------------------------------|-------------|
|       | 插入制造商的安装盘,然后确定已在下面选定正<br>确的驱动器。            | 确定          |
|       |                                            | 取消          |
|       |                                            |             |
|       | 制造商文件复制来源 (C):                             |             |
|       | C:\Program Files\CODESYS\CODESYS Control 🗸 | 浏览 ®        |

41. 点击"CoDeSys EtherExpress Gbit PCI Ethernet Adapter"然后进行下一步

| 🕘 🗋 🖲 | 更新驱动程序软件 - Intel(R) 82574L Gigabit Network Connection |                                       |
|-------|-------------------------------------------------------|---------------------------------------|
| 选择    | 圣网络话配器                                                |                                       |
|       |                                                       |                                       |
| 5     | 单击与硬件相符的网络适酉器,然后单击"下一步"。如果您有这个功能<br>"从磁盘安装"。          | 能的安装磁盘,请单击                            |
|       |                                                       |                                       |
| 🔽 显示  | 示兼容硬件(C)                                              |                                       |
| 网络    | 各适酉误器:                                                |                                       |
| G     | CoDeSys EtherExpress GBit PCI Ethernet Adapter        |                                       |
|       |                                                       |                                       |
|       |                                                       |                                       |
|       |                                                       |                                       |
|       |                                                       | <i>p</i>                              |
| 🔄 I   | 此驱动程序包含验证码(TM)技术签名。                                   | 从磁盘安装(出)                              |
| Î     | 告诉我为什么驱动程序签名很重要                                       |                                       |
|       |                                                       |                                       |
|       |                                                       | ————————————————————————————————————— |
|       |                                                       |                                       |

42. 安装成功

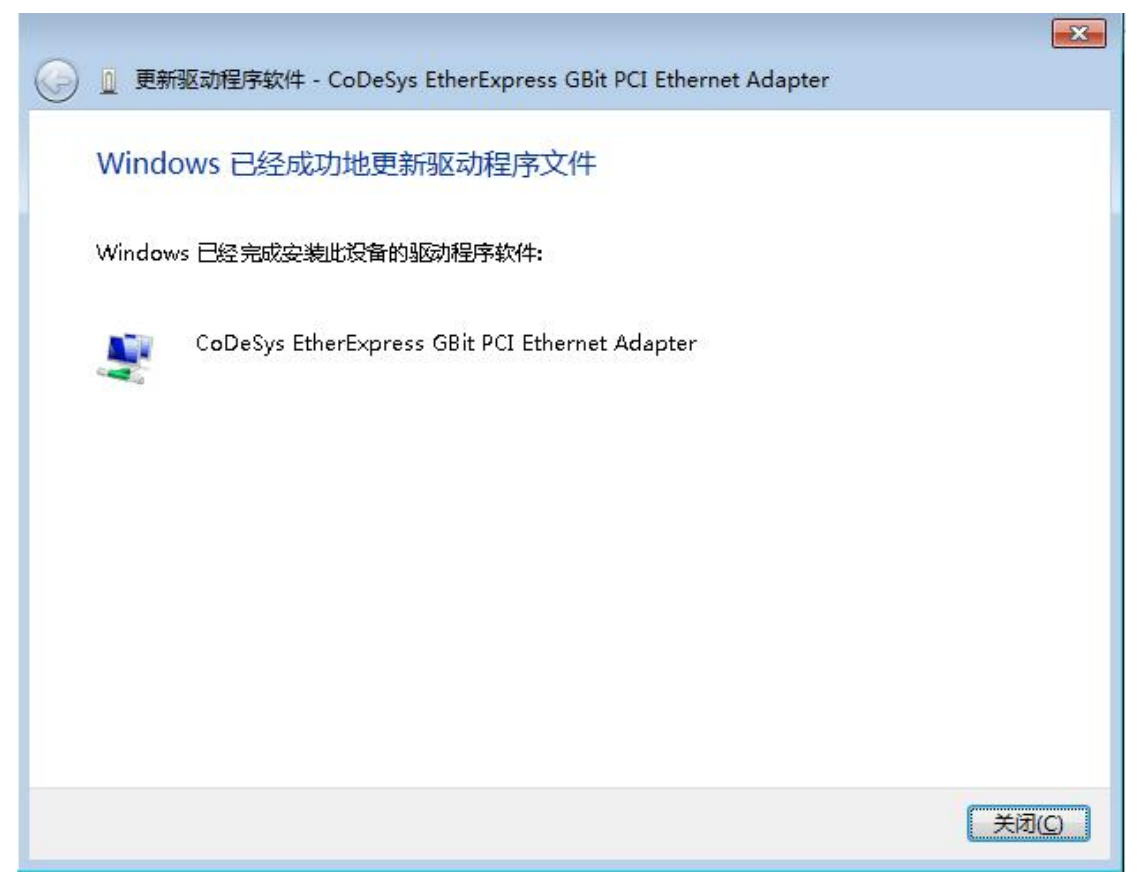

#### 43. 网口状态如下

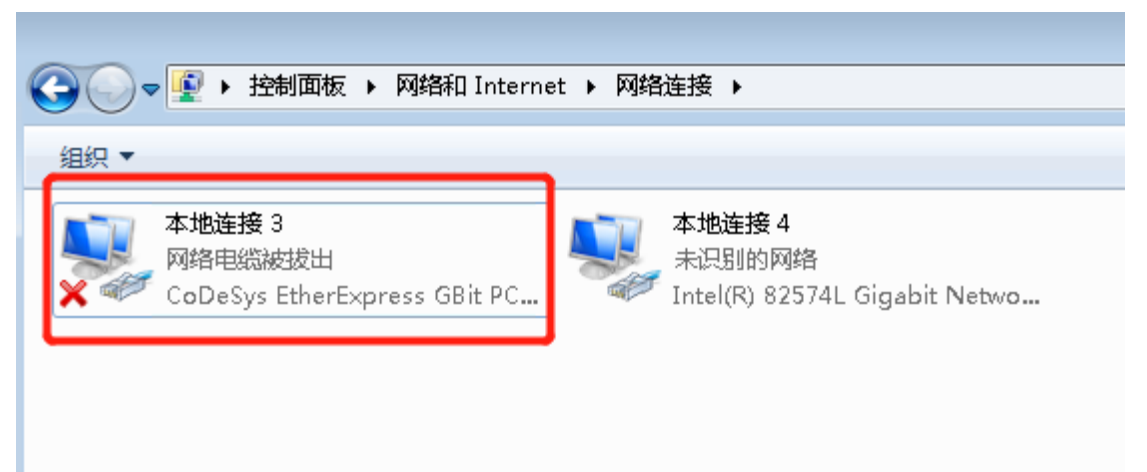

44. 选择用于个人电脑和工控机之间传输程序的网口

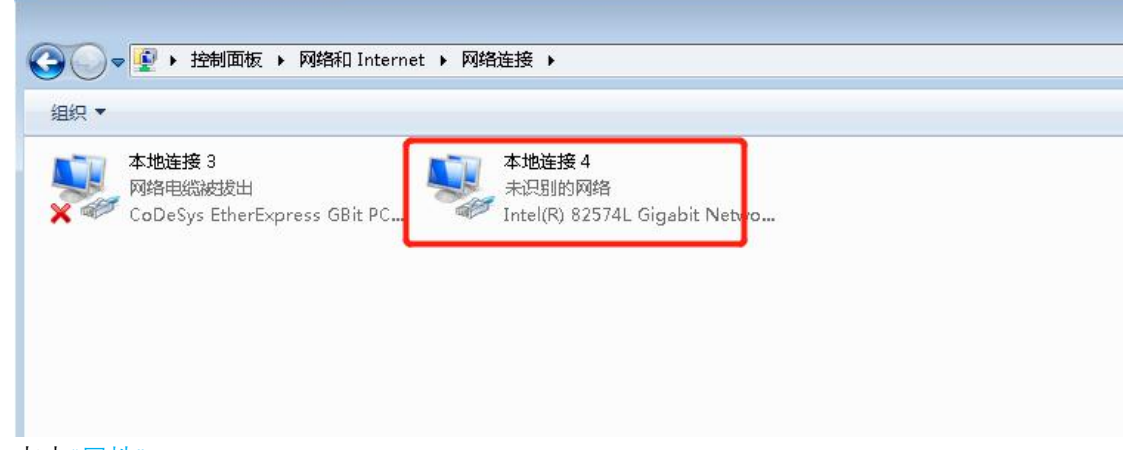

45. 点击"属性"

| 🎴 本地连接 4 状态 | 5            |            | ×           |
|-------------|--------------|------------|-------------|
| 常规          |              |            |             |
| <br>        |              |            |             |
| IPv4 连接:    |              | 无 Internet | 访问权限        |
| IPv6 连接:    |              | 无 Internet | 访问权限        |
| 媒体状态:       |              |            | 已启用         |
| 持续时间:       |              |            | 01:05:52    |
| 速度:         |              | 1          | 00.0 Mbps   |
| 详细信息(       | <u>1</u> )   |            |             |
| 活动 ———      |              |            |             |
|             | 已发送 ——       | <b>-</b>   | 已接收         |
| 字节:         | 20, 837, 433 |            | 1, 616, 741 |
| [ 😗 馬性 (2)  | 💮 禁用 @)      | 诊断 (G)     |             |
|             |              |            | 关闭 C)       |

46. 点击"Internet 协议版本 4(TCP/Ipv4)"

| 📮 本地连接 4 属性                                                                           | ×  |
|---------------------------------------------------------------------------------------|----|
| 网络  共享                                                                                |    |
| 连接时使用:                                                                                |    |
| 🔮 Intel (R) 82574L Gigabit Network Connection #2                                      |    |
| 配置 C)<br>此连接使用下列项目 Q):                                                                |    |
| <ul> <li>✓ ■ Microsoft 网络客户端</li> <li>✓ ■ 0.05 数据句计划程序</li> </ul>                     |    |
| <ul> <li>✓ ■ Microsoft 网络的文件和打印机共享</li> <li>✓ ▲ Internet 协议版本 6 (TCP/IPv6)</li> </ul> |    |
| ✓ ▲ Internet 协议版本 4 (TCP/IPv4)                                                        |    |
|                                                                                       |    |
| <b>安装 @) 卸载 @)</b> 属性 ₪                                                               |    |
| ←抽述<br>允许您的计算机访问 Microsoft 网络上的资源。                                                    |    |
|                                                                                       |    |
| 确定即消                                                                                  | ۱. |

47. 勾选"使用下面的 IP 地址"并将 IP 地址设置如下 确定

| Internet 协议版本 4 (TCP/IPv4) 属性  | ? 🔀                          |
|--------------------------------|------------------------------|
| 常规                             |                              |
| 如果网络支持此功能,则可以获取您需要从网络系统管理员处获得适 | 自动指派的 IP 设置。否则,<br>当的 IP 设置。 |
| ◎ 自动获得 IP 地址(0)                |                              |
| ◎ 使用下面的 IP 地址(S):              |                              |
| IP 地址(L):                      | 192 .168 . 1 .100            |
| 子网掩码(U):                       | ≵55 .255 .255 .0             |
| 默认网关 (型):                      | · · ·                        |
| ◎ 自动获得 DNS 服务器地址(B)            |                              |
| ● 使用下面的 DMS 服务器地址(             | <u>E):</u>                   |
| 首选 DMS 服务器 (£):                | · · ·                        |
| 备用 DNS 服务器(A):                 | · · ·                        |
| 🔲 退出时验证设置 (L)                  | 高级 创                         |
|                                | 确定 取消                        |

48. 点击桌面左下角 RTE 图标 选择"PLC Configuration"

| 9 | Start PLC                       |
|---|---------------------------------|
| 9 | Stop PLC                        |
| I | Exit PLC Control                |
|   |                                 |
| C | PLC Configuration               |
|   | PLC Configuration<br>Remote PLC |

49. 点击"StartUp"将两项自启动勾选

| System Configuration                                                                                                    | ? <mark>- x -</mark> |
|----------------------------------------------------------------------------------------------------|----------------------|
| Diagnostic Startup Component Manager   Application   Logger   Scheduler   File                                           | Target               |
| <ul> <li>Start the RTE basic systemservice when booting.</li> <li>Start the PLC with the basic system service</li> </ul> |                      |

50. 点击"Component Manager" 观察附加组件下是否有框选的两项文件 以及后面是否已自动勾选

| iagnostic   Startur   | component manager | Application | i   Logger  | Scheduler      | rile    | liarge   |
|-----------------------|-------------------|-------------|-------------|----------------|---------|----------|
| Plc Configuration Pat | h:                |             |             |                |         |          |
| C:\ProgramData\CO     | DESYS\CODESYSCont | rolRTEV3\   |             |                |         |          |
| Additional Components | s:                |             |             |                |         |          |
| CmpCodeMeter_legad    | sy internet       | • Γ         | Component i | s installed as | Windows | s-driver |
| CmpEt1000Drv          |                   | <b>•</b>    | Component i | s installed as | Window  | s-driver |
| SysTargetOEM          |                   | N .         | Component i | s installed as | Windows | s-driver |
|                       |                   | • 「         | Component i | s installed as | Windows | s-driver |
|                       |                   | - L         | Component i | s installed as | Windows | s-driver |
| 2                     |                   |             | componenti  | o nocano a ao  |         |          |

51. 点击"Target"可自行更改所连 RTE 设备名称

| System Configuration                     |                                             | ? ×    |
|------------------------------------------|---------------------------------------------|--------|
| Diagnostic   Startup   Component Manager | r   Application   Logger   Scheduler   File | Target |
| Target name:<br>VENSIN-PC                |                                             |        |

### 52. 点击"确定"安装完成

| System Configuration                                            |                  |        |
|-----------------------------------------------------------------|------------------|--------|
| Diagnostic   Startup   Component Manager   Application   Logger | Scheduler   File | Target |
|                                                                 |                  |        |
| Target name:                                                    |                  |        |
| VENSIN-PC                                                       |                  |        |
|                                                                 |                  |        |
|                                                                 |                  |        |
|                                                                 |                  |        |
|                                                                 |                  |        |
|                                                                 |                  |        |
|                                                                 |                  |        |
|                                                                 |                  |        |
|                                                                 |                  |        |
|                                                                 |                  |        |
|                                                                 |                  |        |
|                                                                 |                  |        |
|                                                                 |                  |        |
|                                                                 |                  |        |
|                                                                 |                  |        |
|                                                                 |                  |        |
|                                                                 |                  |        |
|                                                                 |                  |        |
|                                                                 |                  |        |
|                                                                 |                  |        |
|                                                                 |                  |        |
|                                                                 |                  |        |
|                                                                 |                  |        |
|                                                                 |                  |        |
|                                                                 | 确定               | 取消     |

53. 安装完成后将工控机重启 看桌面右下角 RTE 图标是否会自启动成运行状态

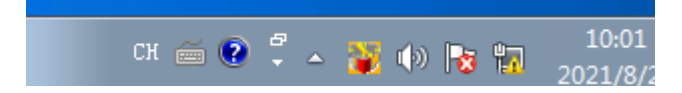